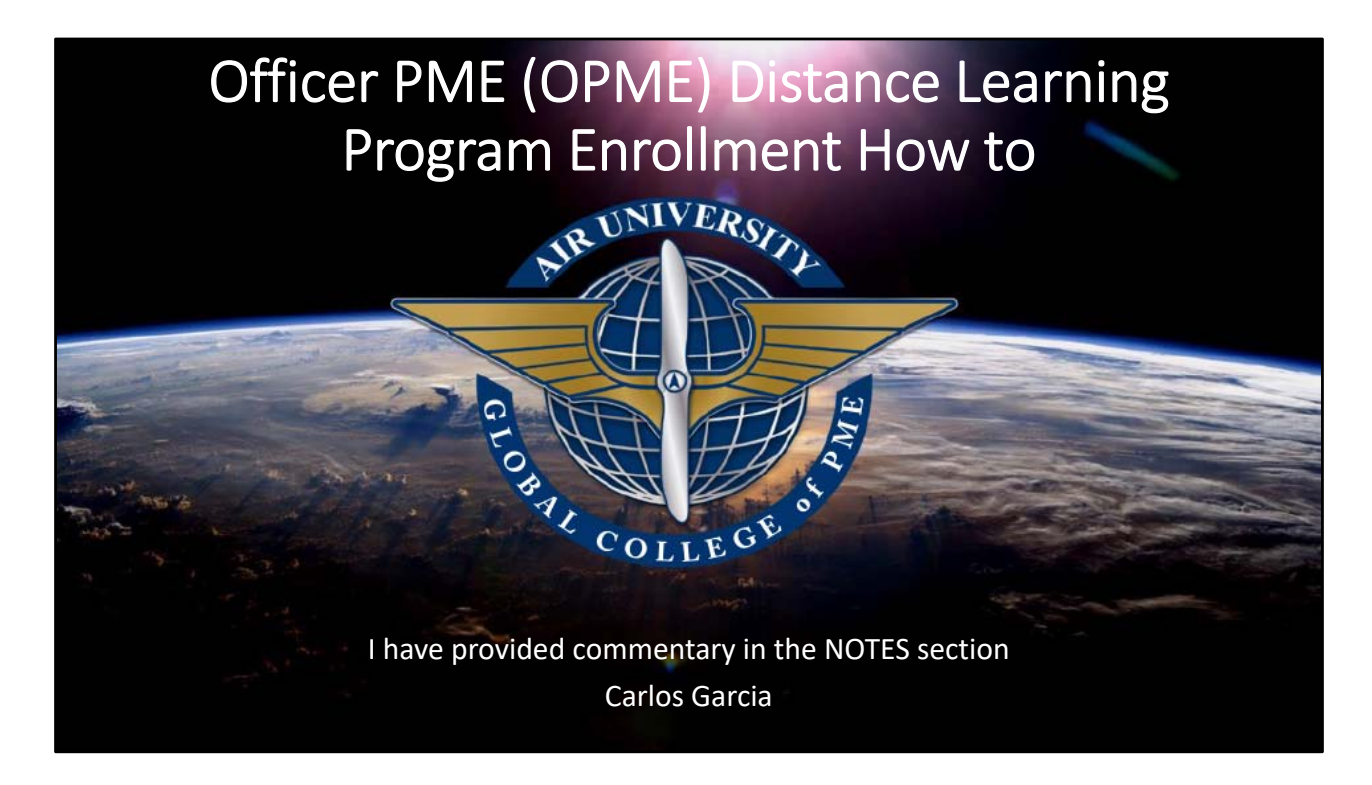

Welcome to your first or next PME experience.

Air University has partnered with Arizona State University to provide you the best possible learning program But first you have to APPLY! Let's get going.

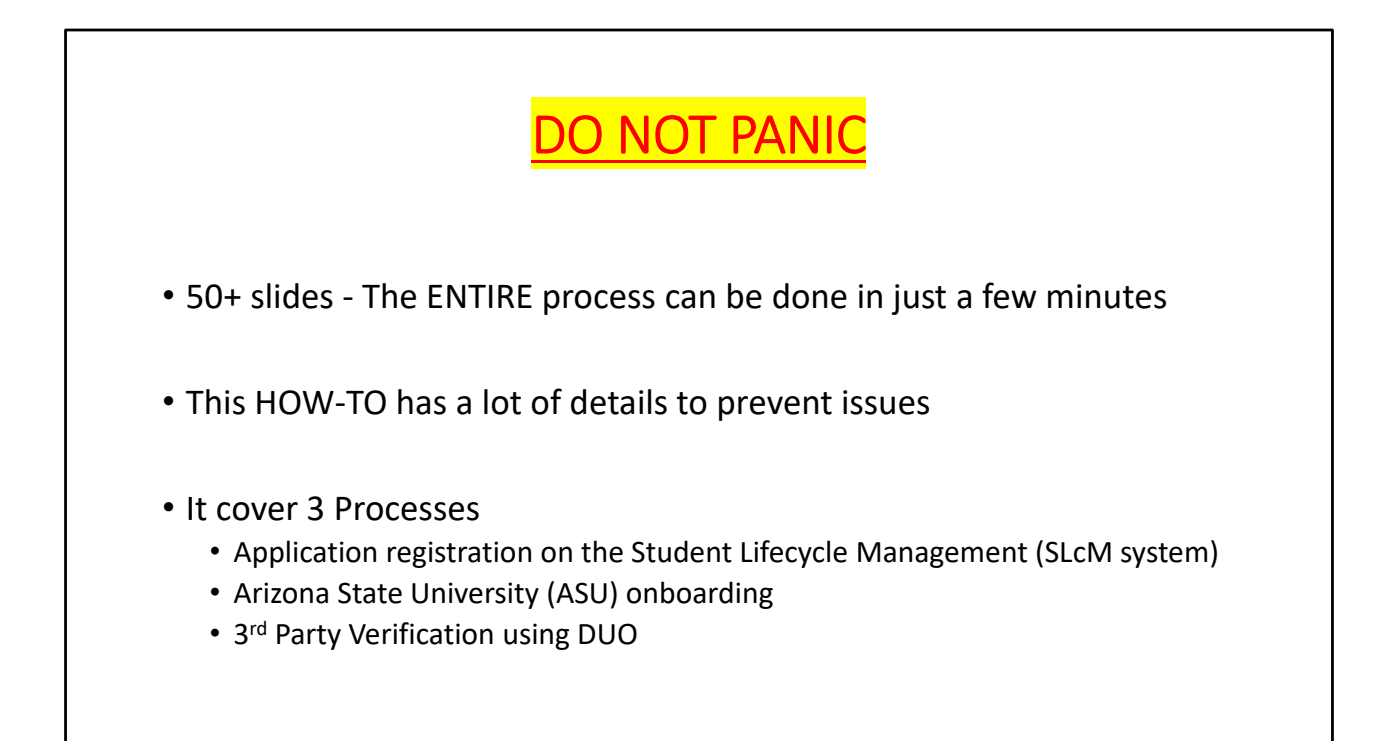

The vast majority of the slides take only a few seconds to complete. There are lots of pictures! I hear the pilots smiling already....

Most of the comments were generated due to issues or confusions

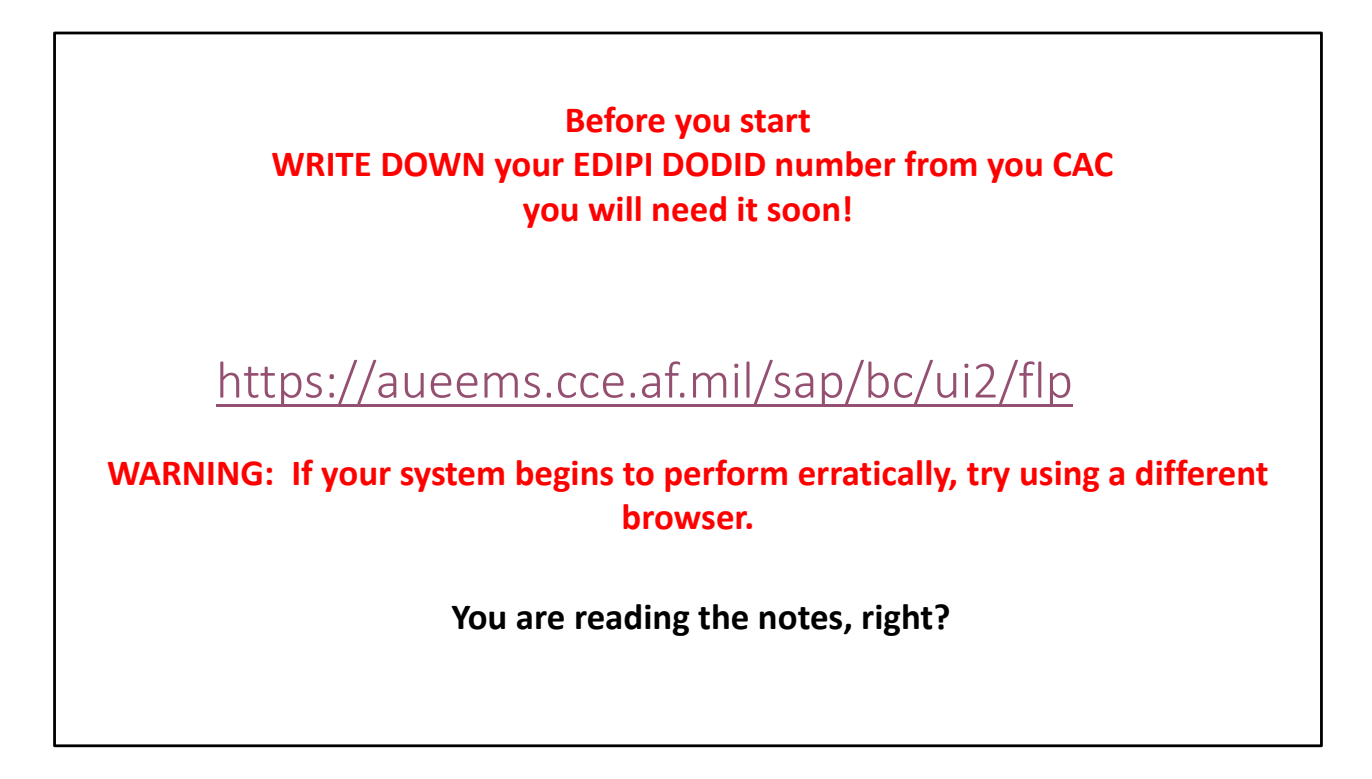

Your first step is to go to https://aueems.cce.af.mil/sap/bc/ui2/flp

Select this hyperlink to begin your registration.

Important note: We have detected some inconsistencies and erratic behavior when logging into the system. If you see erratic responses (like your pull down menus stop working) switch to a different browser to troubleshoot. The cause is due to a security handshake with your CAC and the certificates with certain browsers.

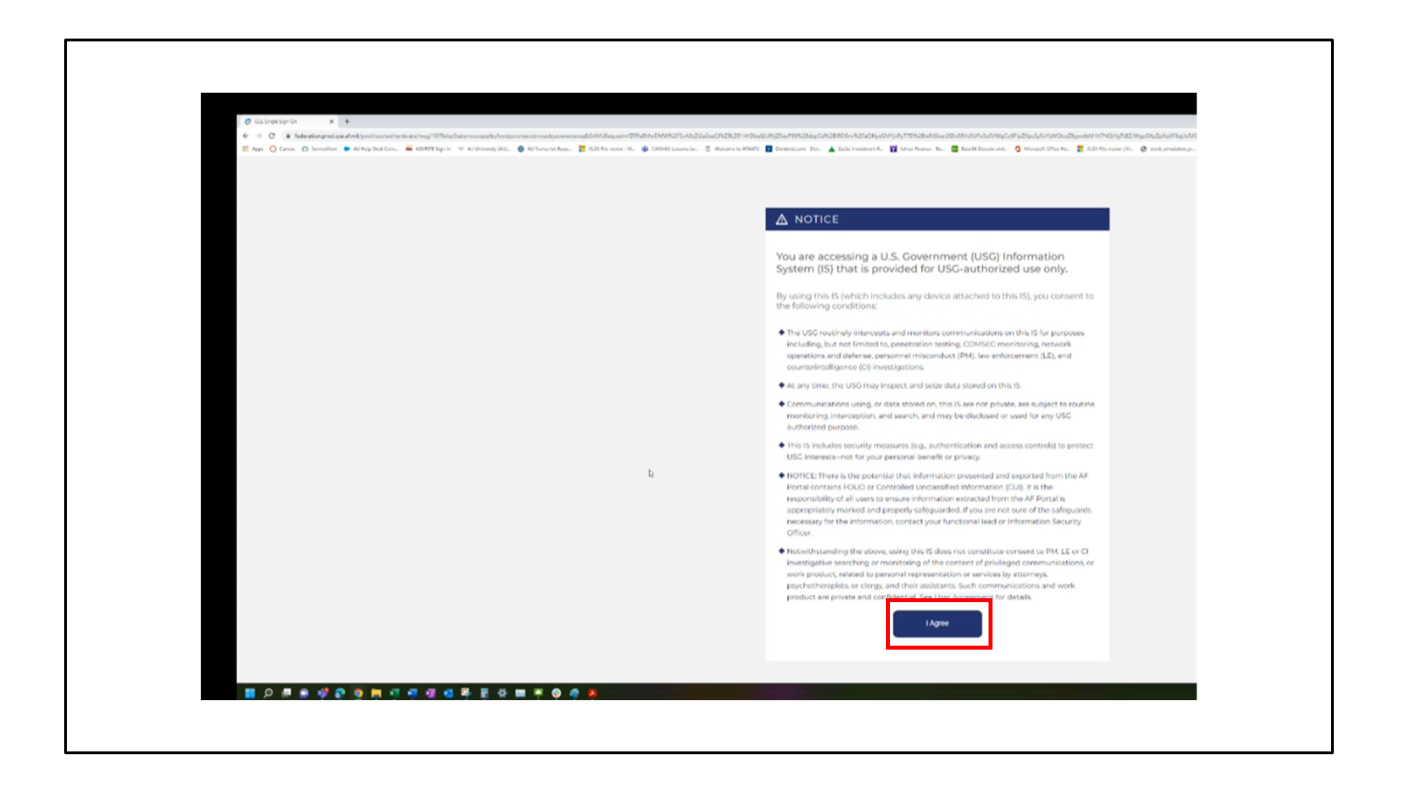

You will need a CAC to enable entry

This is the opening window to validate your credentials

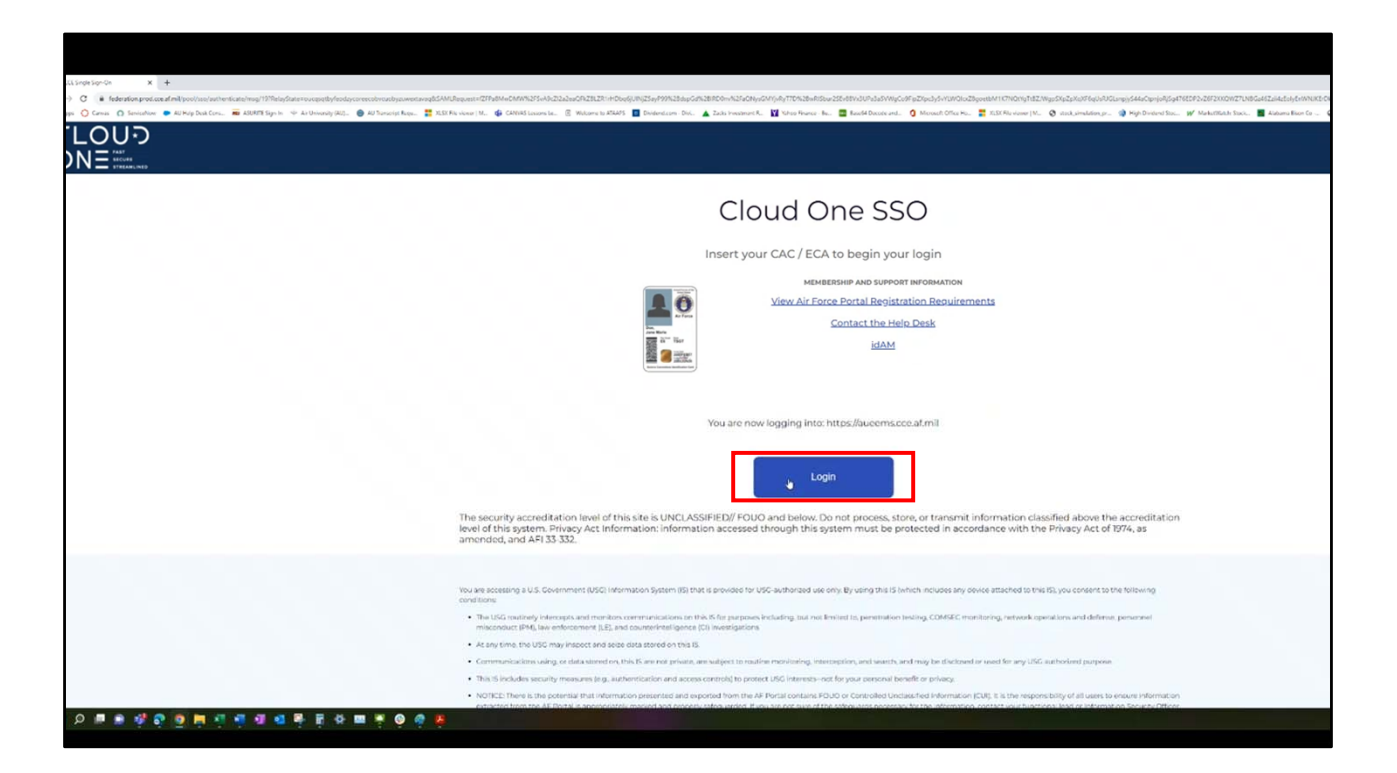

Validate with your CAC

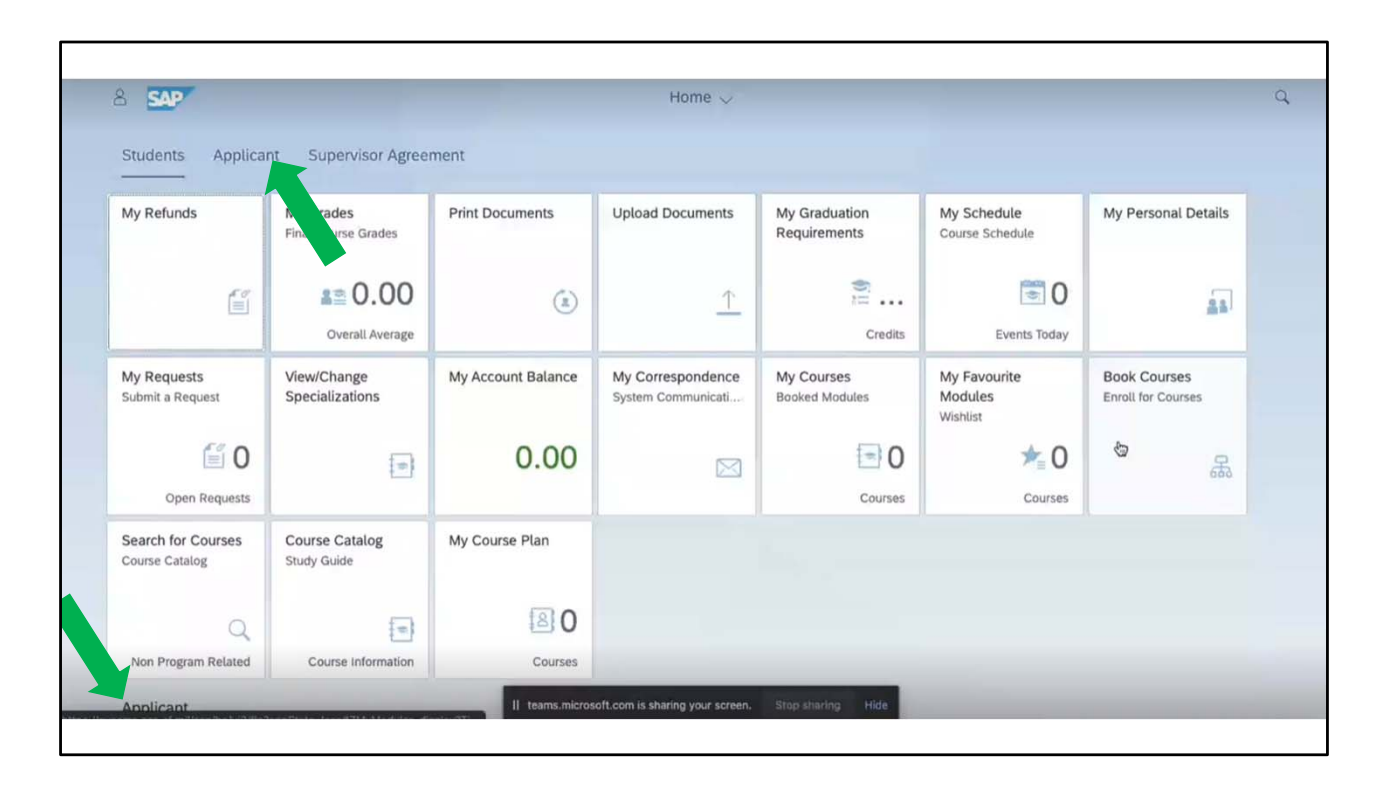

Welcome to SLcM

Choose the Applicant Tab or scroll down to see the Applicant options.

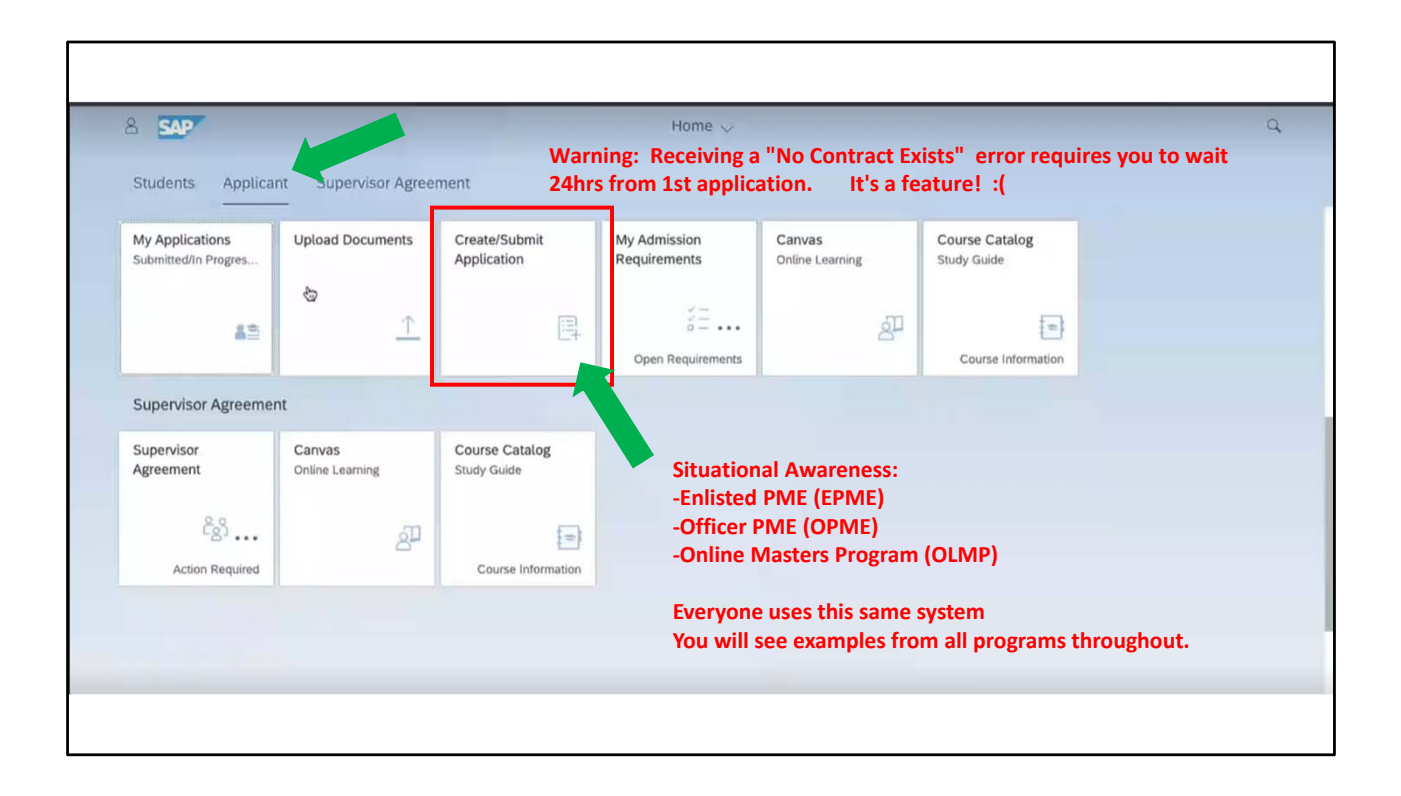

Select "Create/Submit Application" tile

\*We do not know WHY the "No Contract exists for...." occurs in our system but it self resolves without any internetion after arguing with itself for 24hrs.

I wish I was making this up!

| r 🕰                               | <b>7</b>                       |                                     | Applicatio | on Form 🗸                                       |
|-----------------------------------|--------------------------------|-------------------------------------|------------|-------------------------------------------------|
| Supp                              | ort is available for technica  | l issues at auservicedesk.af.edu    |            |                                                 |
| Ple                               | ease fill in all mandatory fie | elds in order to continue           |            |                                                 |
|                                   |                                | These are al                        | l pull     |                                                 |
|                                   |                                | down menu                           | options    |                                                 |
|                                   | *School/Department:            | Global College of PME               | ~          | Select your status:                             |
| Warning: If your pull             | *Type of student:              | Civilian Employee                   |            | Military, Civilian, etc                         |
| down menus stop<br>working, try a | *Program Type:                 | OPME Programs                       | ~          | Select your program:                            |
| different browser to              | *Program of Study:             | SOS Distance Learning Program (MSOS |            | SOS Distance Learning                           |
| trouble shoot                     | *Academic Year:                | Academic Year 21/22                 | ~          | ACSC Distance Learning<br>AWC Distance Learning |
|                                   | *Academic Session:             | Fiscal Year                         | $\sim$     | C C                                             |
|                                   | Full time/Part time:           | O Full Time O Part Time             |            |                                                 |
|                                   | *EDIPI DOD ID Number:          |                                     |            | Learning Ontion                                 |
| The EDIPI D                       | OD ID number is the            | only entry that might require ma    | nual entry |                                                 |
| PERS                              | ONAL DETAILS                   |                                     |            |                                                 |
| Persor                            | nal Details                    |                                     |            |                                                 |

The pull down responses are provided in the screen Use pulldown options as much as possible to avoid typos.

You will need to provide/verify your personal information in the rest of the blocks by selecting Personal Details or Scrolling down.

NOTE: USA is an option (vice United States)

Once filled in as needed (all the way to the bottom), select "Continue with Application"

Important note: This is a point where the inconsistencies may start showing up. If you see erratic responses (like your pull down menus stop working) switch to a different browser to troubleshoot. The cause is due to a security handshake with your CAC and the certificates with certain browsers.

|                                                                         | 🚽 Fiori 🏰 Slack 🔲 ATAAPs 📑 eSharepoint 😲 S | Supervisors Crse 📫 M365 (C AF Port | al 🚺 AU Portal | AUSIS    | Webmail        |      | Other favorite |
|-------------------------------------------------------------------------|--------------------------------------------|------------------------------------|----------------|----------|----------------|------|----------------|
| යි < ක 💁                                                                | Applica                                    | ation Form 🗸                       |                |          |                |      | Q              |
| Support is available for technical issu                                 | ues at auservicede                         |                                    |                |          |                |      |                |
| APPLICATION DETAILS PERSONA                                             | AL DETAILS                                 |                                    |                |          |                |      |                |
|                                                                         | Select "USA"                               | for your Country Co                | ode            |          |                |      |                |
| Address Details                                                         |                                            |                                    |                |          |                |      |                |
|                                                                         |                                            |                                    |                |          |                |      |                |
| *Country:                                                               | ~                                          | PLEASE USE                         | PULL DU        |          | enus<br>uto in | ort  |                |
| *House Number:                                                          |                                            |                                    | workl          | lo use a |                | Sert |                |
| *Street:                                                                |                                            |                                    | WORK.          |          |                |      |                |
| Street2:                                                                |                                            |                                    |                |          |                |      |                |
| *City:                                                                  |                                            |                                    |                |          |                |      |                |
| *Degion:                                                                |                                            |                                    |                |          | _              |      |                |
|                                                                         | ÷                                          | For your p                         | ersonal e      | mail, P  | lease          |      |                |
| inegion.                                                                |                                            | insert you                         | r favorite     | email    | nere.          |      |                |
| *Postal Code:                                                           |                                            |                                    | α σε της Ι     | primary  |                |      |                |
| *Personal E-Mail Address:                                               |                                            | I his shoul                        |                |          | ion to         |      |                |
| *Postal Code:<br>*Personal E-Mail Address:<br>*Duty E-Mail (.mil/.gov): |                                            | method si                          | nce .mil h     | as prov  | ven to         |      |                |

Here is the location where Country Code is required

You can use any email option you want for the personal, however, history has shown that .mil tends to lose the last (and most important email) email that let's you onboard. This is why we ask for 2 emails.

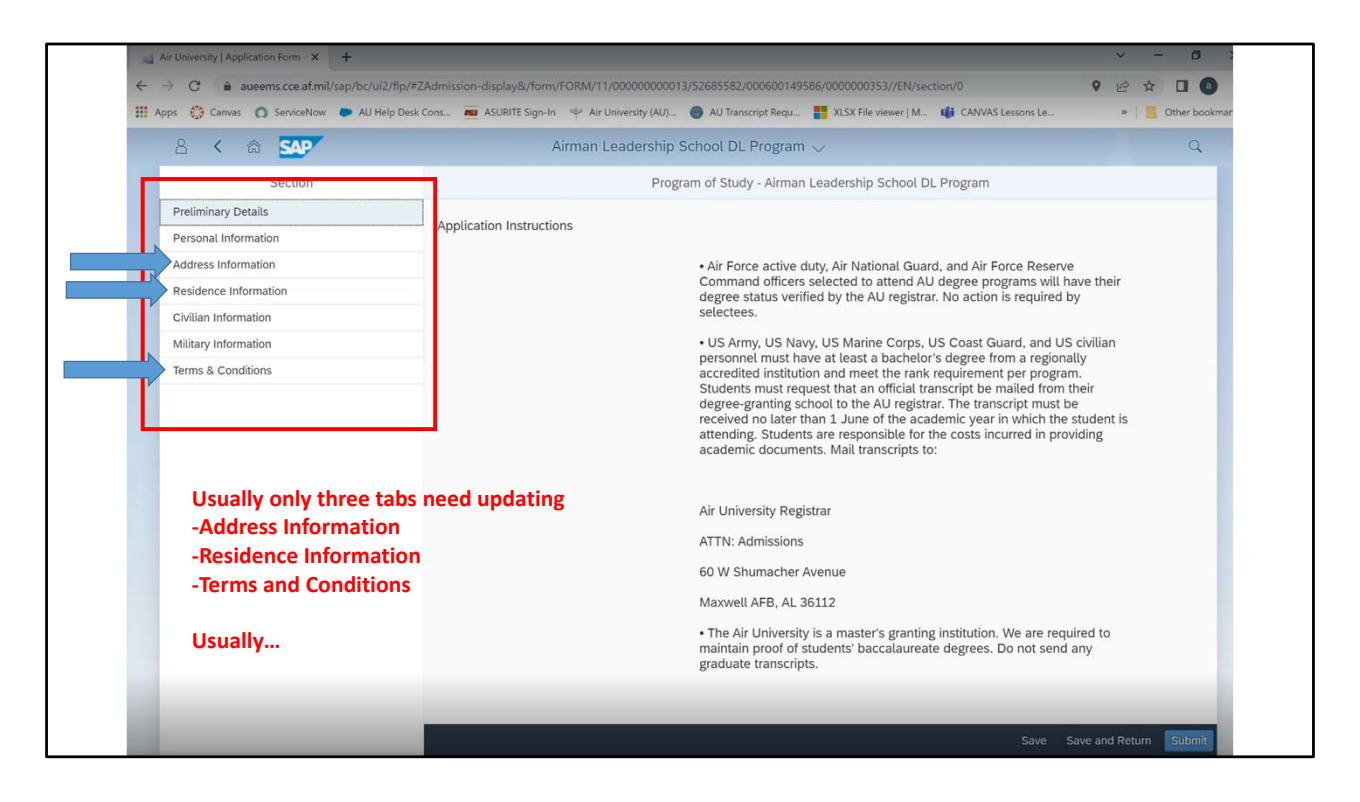

New page, more fill in requirements

Confirm/Update each of the tabs on the left

Note: In the Residence Tab, select "USA" for Country and "US Citizen" for status

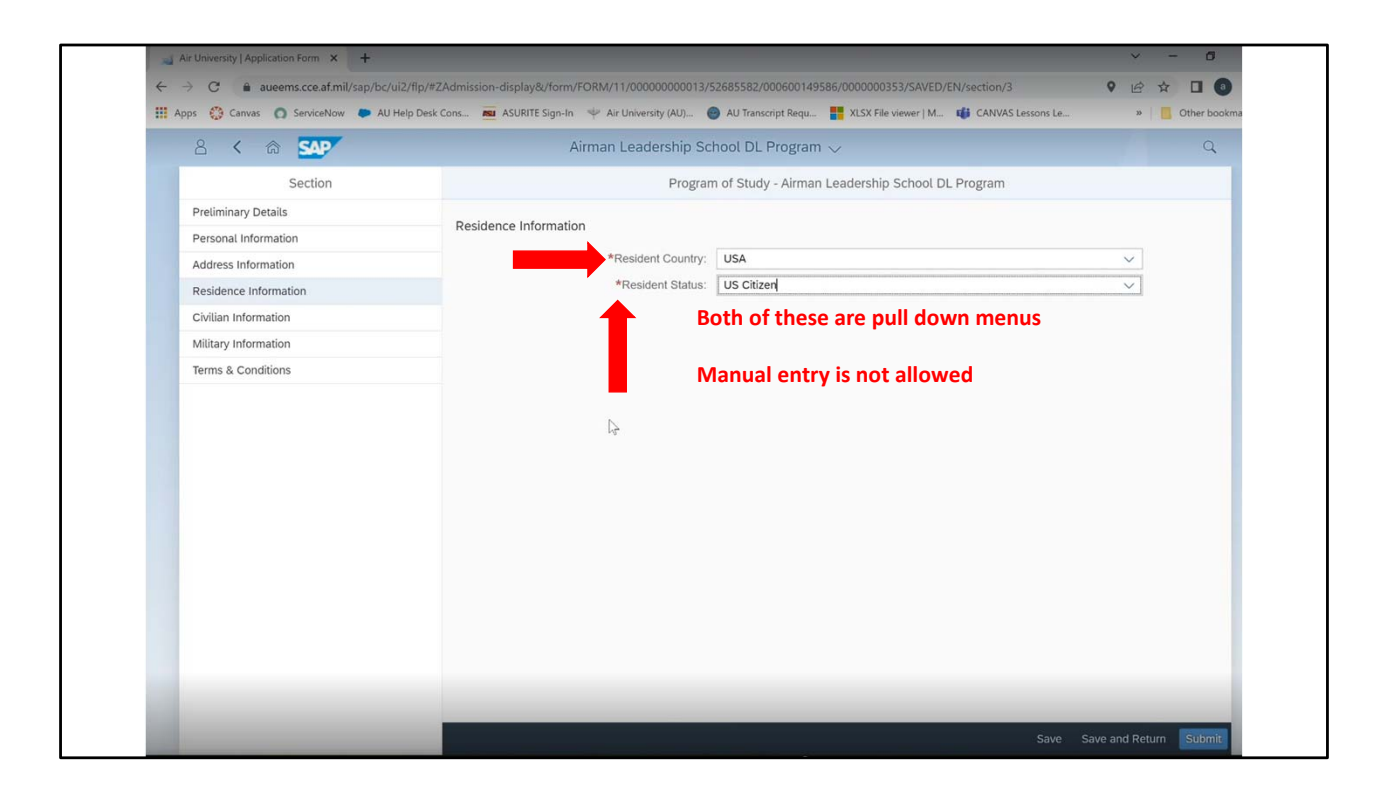

Here is the Residence Tab:

Again, select "USA" for Country and "US Citizen" for status

The rest is personal information

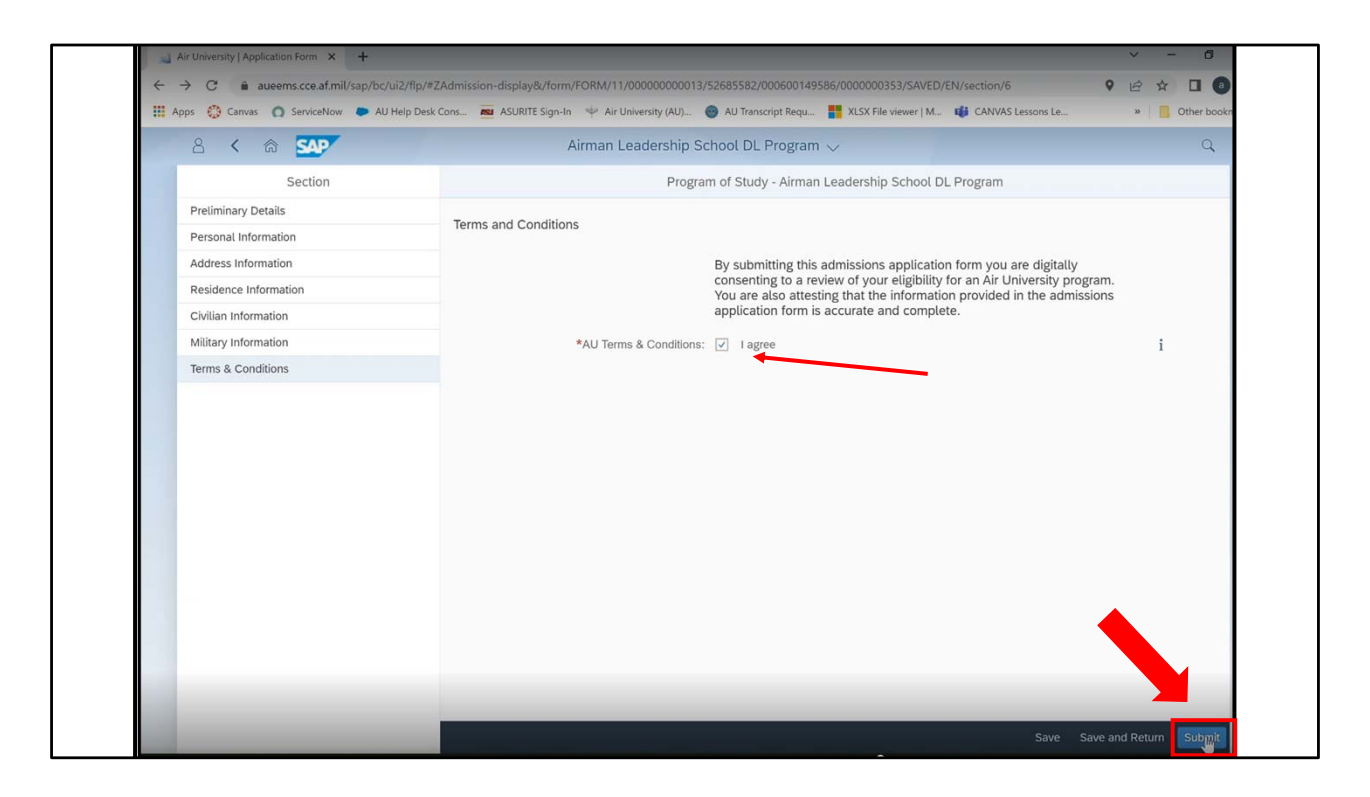

Once you have validated/updated each tab on the left, you get to the "Terms and Conditions"

Check the "I Agree" box and select "Submit" in the lower left corner.

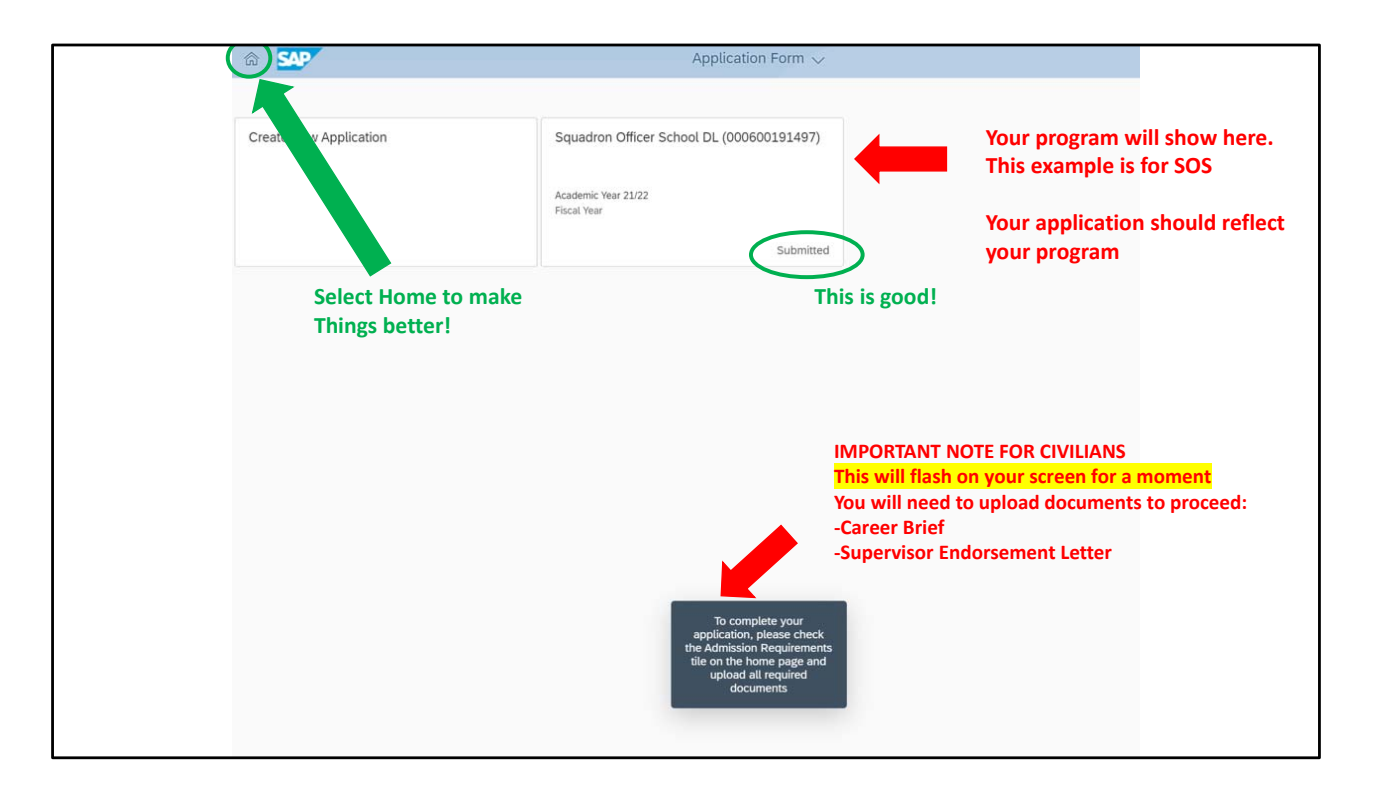

You application is submitted.

If you select the HOME icon you can return to the main page.

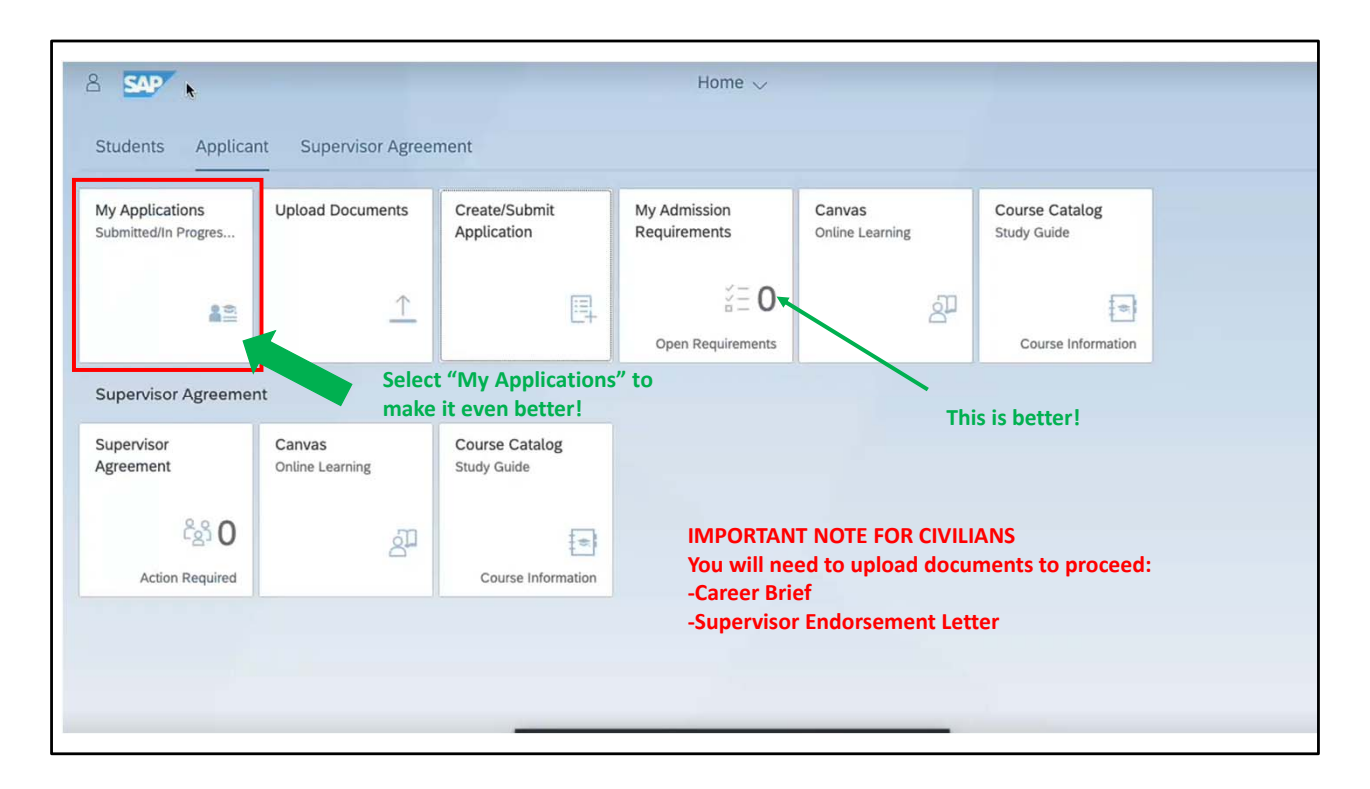

There is a "0" on the "My Admission Requirements" tile. Better news! No issues! If there is a number here besides 0, you will need select that tile to see what went wrong.

Select the "My Applications" tile so see your application progress.

| Applications        | unt Supervisor Agreen     | reate/Submit<br>Application   | My Admission<br>Requirements                                   | Canvas<br>Online Learning | Course Catalog<br>Study Guide |
|---------------------|---------------------------|-------------------------------|----------------------------------------------------------------|---------------------------|-------------------------------|
| 901<br>100          | <u>↑</u>                  | 閂                             | $\stackrel{\vee}{_{\scriptstyle \Xi}}= 0$<br>Open Requirements | an<br>Bu                  | Course Information            |
| ervisor Agreeme     | ent                       |                               | Select UPLOAD                                                  | DOCUMENTS                 |                               |
| pervisor<br>reement | Canvas<br>Online Learning | Course Catalog<br>Study Guide |                                                                |                           |                               |
| 0.0.0               | an                        | *                             |                                                                |                           |                               |

There is a "0" on the "My Admission Requirements" tile. Better news! No issues! If there is a number here besides 0, you will need select that tile to see what went wrong.

Select the "My Applications" tile so see your application progress.

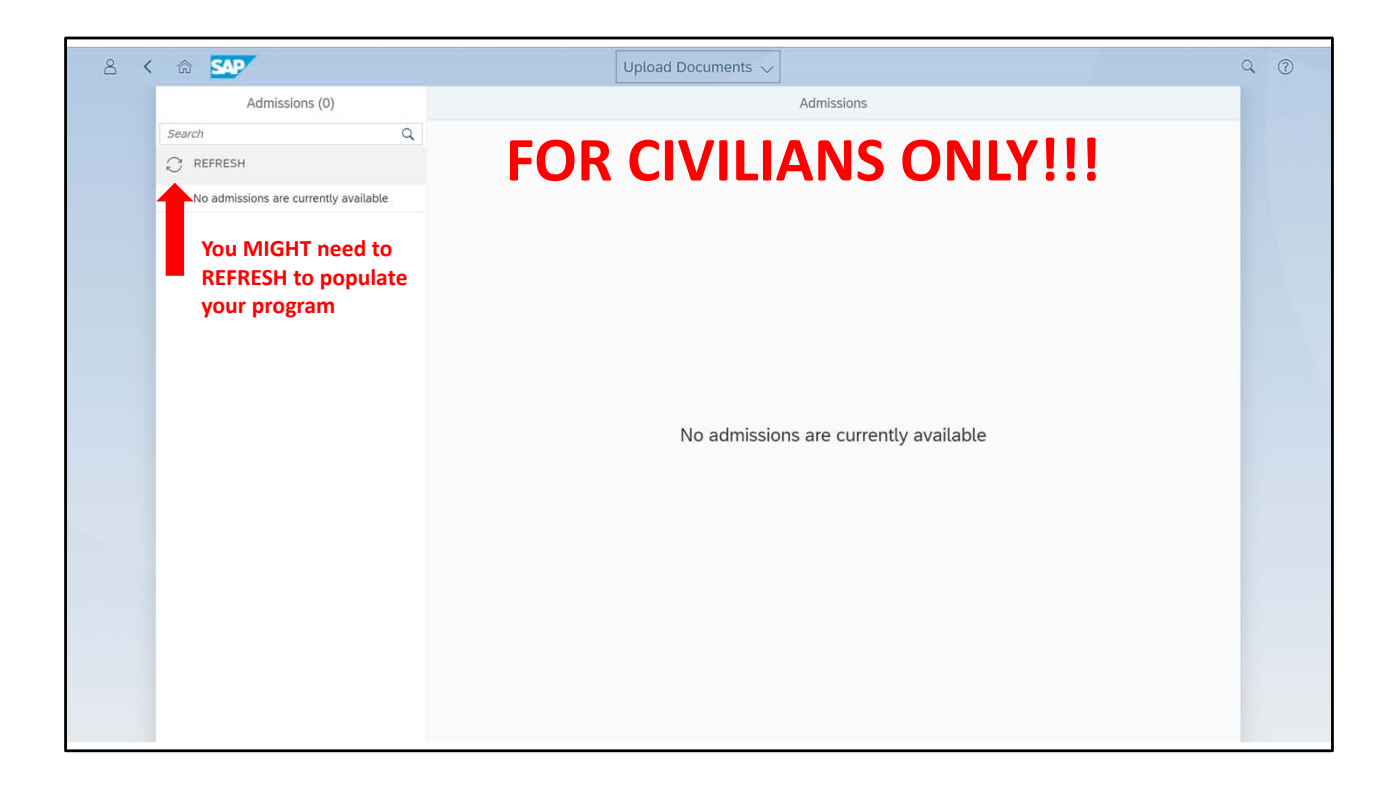

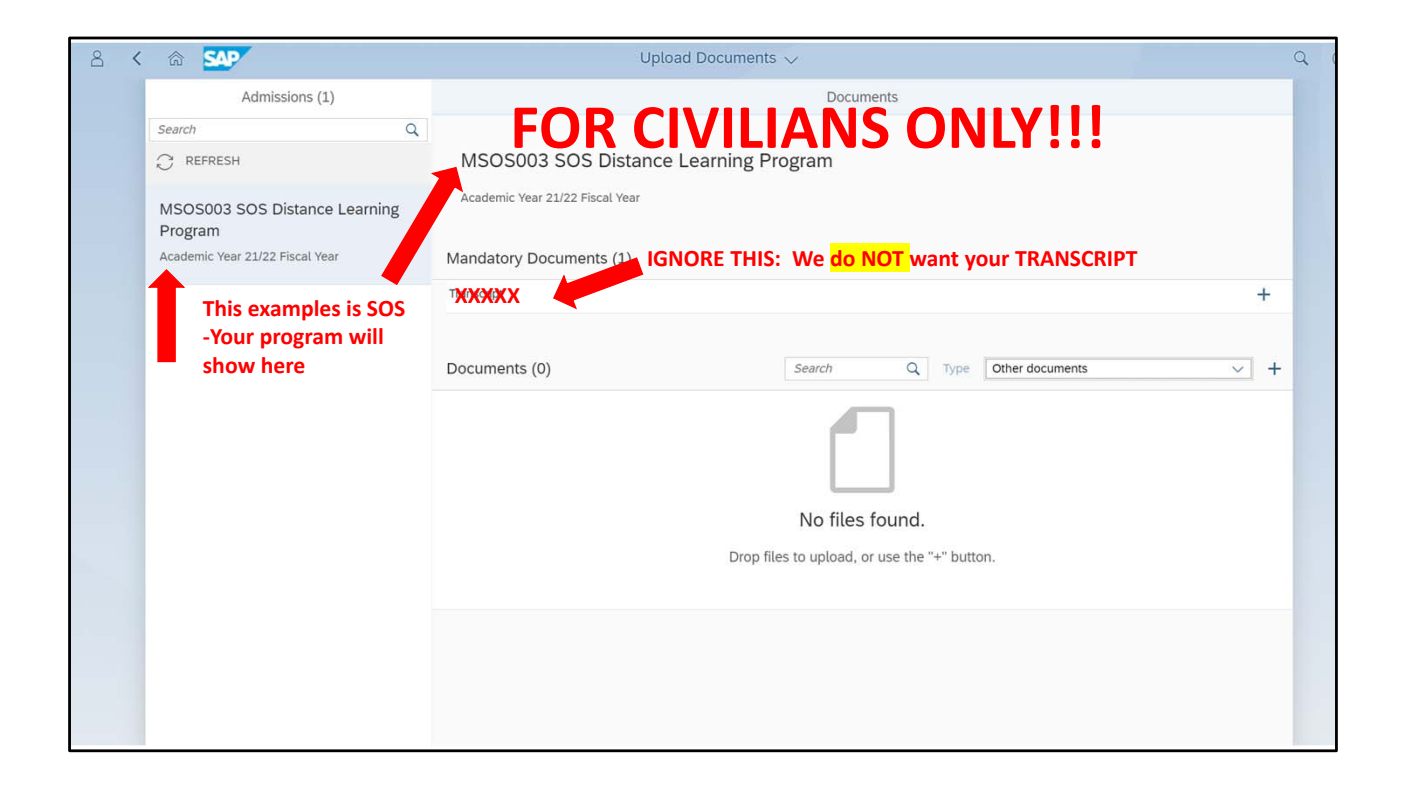

| Admissions (1)                             |                                                                      | Documents                                             |                                                                                                    |
|--------------------------------------------|----------------------------------------------------------------------|-------------------------------------------------------|----------------------------------------------------------------------------------------------------|
| Search                                     | A FOR                                                                | R CIVILIANS O                                         |                                                                                                    |
|                                            | MSOS003 SOS Distance L                                               | Learning Program                                      |                                                                                                    |
| MSOS003 SOS Distance Le<br>Program         | Academic Year 21/22 Fiscal Year                                      |                                                       |                                                                                                    |
| Academic Year 21/22 Fiscal Year            | Mandatory Documents (1)                                              | NORE THIS: We do NOT want your                        | TRANSCRIPT                                                                                                |
|                                            | TXXXXX                                                               |                                                       | +                                                                                                    |
|                                            |                                                                      |                                                       |                                                                                                    |
|                                            | Documents (2)                                                        | Search Q Type Other doo                               | cuments V +                                                                                               |
|                                            | Other documents_20220817<br>Uploaded On: 17.08.2022 - Docu           | _143616<br>Imment Type: Other documents               | $\otimes$                                                                                                 |
|                                            | Other documents_20220817<br>Uploaded On: 17.08.2022 · Docu           | _143455                                               | ect "+" and "Other                                                                                        |
| NING: You MIGHT ne<br>to the Home screen a | ed to leave this screen to see the<br>nd return to see the documents | documents loaded Docu<br>-You<br>-You<br>Care<br>Endo | iments" to upload your<br>iment<br>will need to upload your<br>er Brief and Supervisor<br>prsement Letter |
|                                            | u nt                                                                 | portal outside.txt:<br>pload Complete                 |                                                                                                    |

| 🛁 Air University   Adam Weber 🛛 🗙 🕂         |                                                                                            | <ul> <li>– б.</li> </ul>                                              |
|---------------------------------------------|--------------------------------------------------------------------------------------------|-----------------------------------------------------------------------|
| ← → C 🔒 aueems.cce.af.mil/sap/bc/ui2/flp/#  | Admission-display                                                                          | ♥ @ ☆ □ 0                                                             |
| 🛄 Apps 🔮 Canvas 👩 ServiceNow 🤛 AU Help Desk | Cons 👼 ASURITE Sign-In 🤟 Air University (AU) 😁 AU Transcript Requ                          | TLSX File viewer   M 👪 CANVAS Lessons Le » 🛛 📕 Other bookma           |
| 2 < A SAP                                   | Application Form $\checkmark$                                                              | Q                                                                     |
| Create New Application                      | Airman Leadership School DL Program<br>(000600149586)<br>Academic Year 21/2<br>Fiscal Year | Your program will show here.<br>This example is for ALS               |
|                                             | Valid                                                                                      | THIS IS BEST!                                                         |
| Now it's time to<br>(Civilians and Sis      | wait. You should receive an email wit<br>ter Services require manual review by st          | thin ~1hr but it could take up to 24hrs<br>taff-it might take longer) |
| You should receiv                           | ve FOUR emails:                                                                            |                                                                       |
| -Notification by (                          | OKTA (IGNORE THIS ONE FOR NOW - Fo                                                         | r AU students that are not using ASU)                                 |
| -Application has                            | been SUBMITTED                                                                             |                                                                       |
| -Application has                            | been APPROVED                                                                              |                                                                       |
| -ASU onboarding                             | email (THIS THE MOST IMPORTANT ON                                                          | IE!!!!)                                                               |
|                                             |                                                                                            |                                                                       |

Returning to you application, you will now see "Valid".

The means the application is on its way.

Your work here is done. Now it's time to wait for approval.

If you do not receive the ASU email within 24-48hrs, contact us for resolution

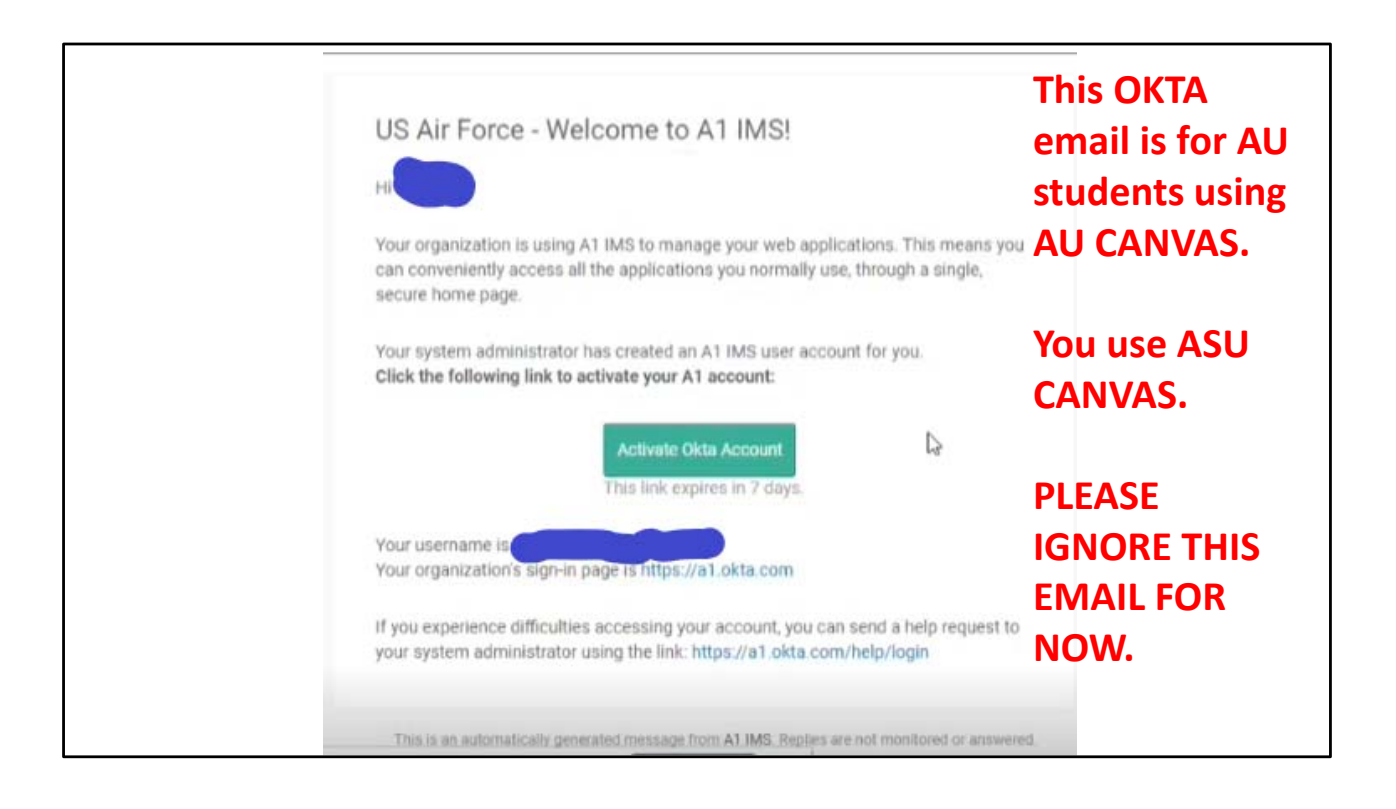

| Application for YALS003 Received                                                                                                    | Appli                                                                                                    | cation Submitted Email                                                                               |
|----------------------------------------------------------------------------------------------------|----------------------------------------------------------------------------------------------------|----------------------------------------------------------------------------------------------------|
| We removed extra line breaks from this message.<br>We converted this message into plain text format.                                                                                                 |                                                                                                    |                                                                                                    |
| Air University                                                                                                    |                                                                                                    |                                                                                                    |
| <nttps: www.airuniversity.af.edu=""><br/><https: 10="" academicaffairs="" image<="" portals="" td="" www.airuniversity.af.edu=""><td>s/AcademicAffairsEmblem.png&gt;</td><td></td></https:></nttps:> | s/AcademicAffairsEmblem.png>                                                                                                    |                                                                                                    |
| Air University   ATTN: Admissions   60 W Shumacher Ave   Maxwell Al                                                                                                    | FB, AL 36112   AU Service Desk   au-no                                                                                                    | reply@us.af.mil <mailto:au-noreply@us.af.mil></mailto:au-noreply@us.af.mil>                          |
|                                                                                                    | Your program w                                                                                                    | vill show here.                                                                                      |
| Dea                                                                                                    | This example is                                                                                                    | for ALS                                                                                              |
| Thank you for submitting your application to the Airman Leadership Sc                                                                                                    | hool DL Pogram program. Your applic                                                                                                    | ation has been received and will be reviewed within ten duty days.                                   |
| To ensure the timely processing of your application, please check the M                                                                                                    | My Admission Requirements tile in the                                                                                                    | AU Learner Portal <https: #shell-home="" aueems.cce.af.mil="" bc="" flp="" sap="" ui2=""> .</https:> |
| If you have not received a response from Air University within ten duty                                                                                                    | y days, please submit a ticket using the                                                                                                    | AU Service Desk <https: auservicedesk.af.edu=""> .</https:>                                          |
| Kind Regards,<br>Air University Admissions Team                                                                                                    |                                                                                                    |                                                                                                    |
| Air University<br>55 LeMay Plaza, Maxwell Air Force Base, Alabama 36112 Online:www.<br>AU Service Desk <https: auservicedesk.af.edu="">   AU Learner Porta</https:>                                  | airuniversity.af.edu <https: www.airu<br="">al <https: aueems.cce.af.mii="" bc="" sap="" td="" u<=""><td>niversity.#f.edu&gt;<br/>i2/fip#Shell-home&gt;</td></https:></https:> | niversity.#f.edu><br>i2/fip#Shell-home>                                                              |
|                                                                                                    |                                                                                                    |                                                                                                    |
| Please add au-noreply@us.af.mil to your address book to ensure time!                                                                                                    | ly delivery of all notifications.                                                                                                    | NOTE: Your final success email often goes to                                                         |
| <https: 10="" ccaf="" images="" portals="" td="" tiles_600<="" www.airuniversity.af.edu=""><td>0x375/Diploma.jpg&gt;</td><td>JUNK folder!</td></https:>                                              | 0x375/Diploma.jpg>                                                                                                    | JUNK folder!                                                                                         |
|                                                                                                    |                                                                                                    | Add the email to your address book, PLEASE!                                                          |

This is the first email you should get

| ir University No Reply -au-noreply@us.af.mil>                                                                                                    | pplication Approved Email                                                                                                    | 2:35 PM (3 minutes ago) 🛛 🛣                                                                                                    |
|----------------------------------------------------------------------------------------------------|----------------------------------------------------------------------------------------------------|----------------------------------------------------------------------------------------------------|
| Air University This part n                                                                                                    | natters! You are in!                                                                                                    | PAUR                                                                                                    |
| Air University   ATTN: Admissions   60 W Shumacher Ave   Maxwell AFB, A                                                                                                    | L 36112   <u>AU Service Desk   au-norepty©us af mil</u>                                                                                                    | 2                                                                                                    |
| Dear<br>Congratulations! We are pleased to inform you that your application to t                                                                                                    | Arman Leadership School DL Provem program at the Global College of PME, Ar University has been approved.                                                                                                    | Registrar Services and<br>Student Records                                                                                                    |
| 1. Select the Program of Study 2. Select the Course Groups 3. Select the Course Groups 4. Click the "Select" button, and choose the radio button to the left of the ** Please get supervisor approval before selection is made; your leadersh NOTE: If the offering is not available to select, you must wait for the regist 5. The information of the course you have selected will populate; if NOT co of the screen. 6. Once the course is booked, you will be able to view the booked course to Kind Regards, Are Unevenity Administors Team. | ffering you wish to attend.<br>o WILL NOT receive another email. **<br>ration window to open for that offering. (Most courses have a 90 day window for registration, SMS courses would be the exception.)<br>prect select the "Change" button to select a different offering. If selection is correct then click the "SAVE" button at the bottom right come<br>y clicking your "My Courses 'My Enrolled Courses' tile. | The Air University (AU) Registra<br>Services & Student Records<br>section serves as the official<br>repository for academic records<br>students completing reaident air<br>distance learning courses;<br>develops plans and procedures<br>records maintenance, transcript<br>diplomas, manual enrollments,<br>and admissions for FME degree<br>granting schools; as the AU<br>contact with civilian institutions<br>concerning the transfer of milit<br>education courses for academic<br>redit and issues official<br>transcripts to educational |
| Air University<br>55 LeMay Plaza, Maxwell Air Force Base, Alabama 36112<br>Online <u>www.airuniversity.af.edu</u><br>AU Service Deski AU Learner Portal                                                                                                    | This part is NOT important<br>It only applies to AU                                                                                                    | institutions or agencies; and<br>establishes and maintains test<br>control facilities in support of A<br>distance learning courses.<br><u>Registrar Home</u><br>CCAF Home                                                                                                    |
|                                                                                                    | students not on ASU                                                                                                    | AFIT Home                                                                                                    |

Here is your acceptance email.

It is very nice.

You can frame it if you want but the other email that follows is WAY BETTER.

Please check your JUNK folder is you haven't gotten the next email within 24hrs.

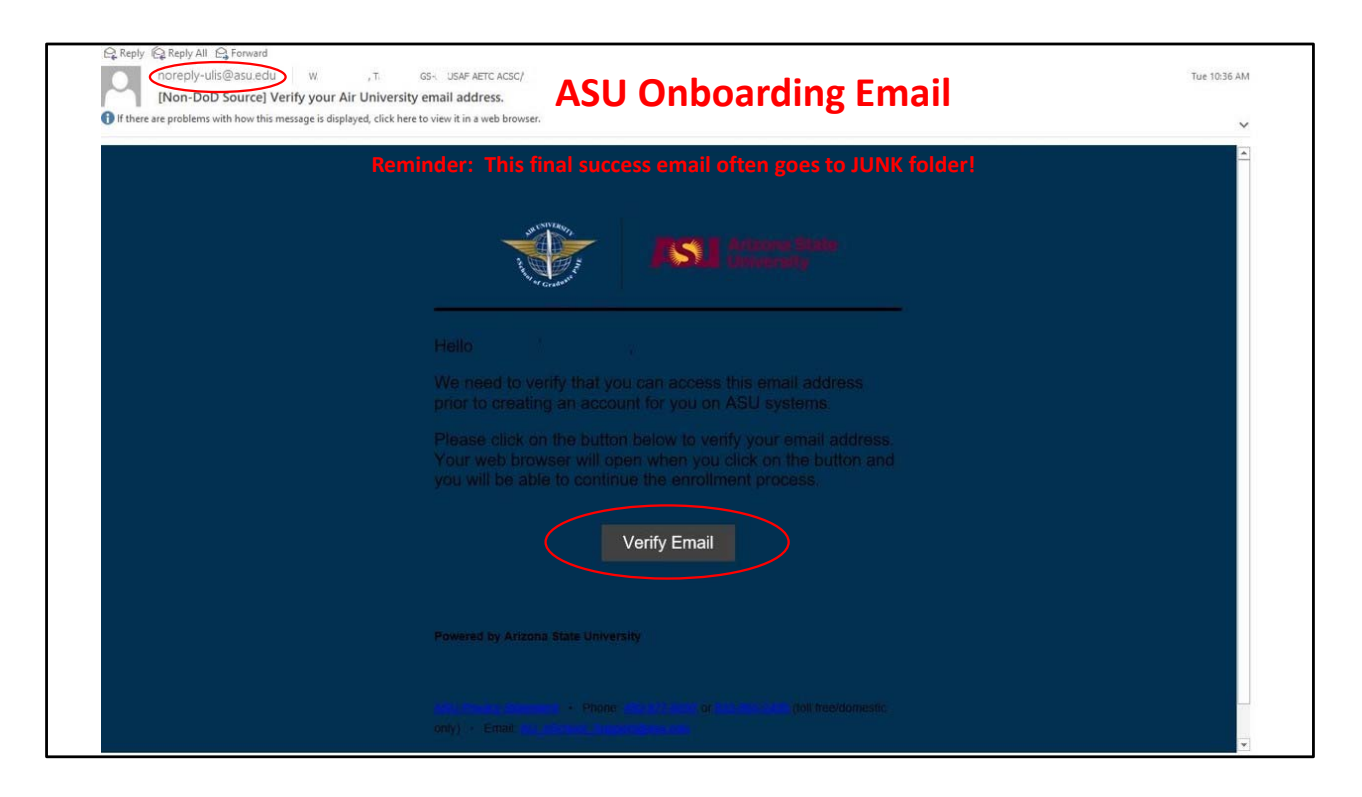

This is the email from noreply\_ulis@asu.edu. As mentioned, please check your junk folder in case it was misrouted and it COULD take up to 24hrs.

Select VERIFY EMAIL to begin the final stage of the process, Arizona State University onboarding.

You are less than 10 minutes away from enrolling in your first course!!

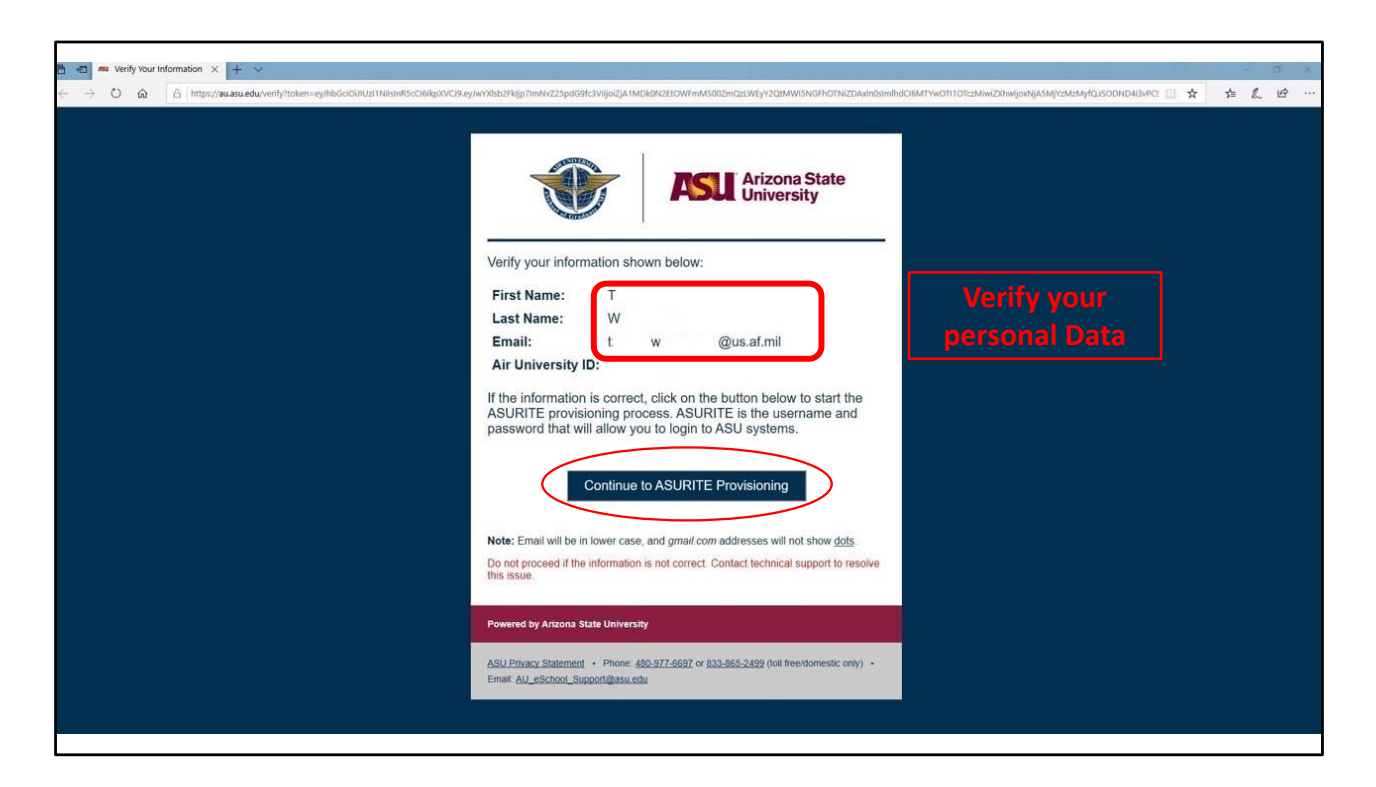

T.W. verified their information and is proceeded by selecting CONTINUE TO ASURITE PROVISIONING.

|                                                                              | - 0 - 1                                                                                         |
|------------------------------------------------------------------------------|-------------------------------------------------------------------------------------------------|
| ← → O @ B https://web/gin.asu.edu/ulis-onboarding/u//step=identify           | 日本 声人 ピー                                                                                        |
| Arizona State<br>University<br>Universal Learner   Onboarding                | ASU Home + My ASU Colleges and Schools + Map and Locations + Directory   T SION OUT<br>Search Q |
| ASU Onboarding                                                               |                                                                                                 |
| Do you have an ASURITE UserID and password?                                  | VERY IMPORTANT                                                                                  |
| Sign In with ASURITE User ID                                                 | Select                                                                                          |
| Otherwer Continue Here                                                       | CONTINUE HERE!!!                                                                                |
| ASU is No                                                                    | b.1 in the U.S. for innovation BEST                                                             |
| Copyright and Trademark Accessibility Privacy Terms of Use Jobs Emergency Co | ntact ASU COLLEGES                                                                              |
|                                                                              | Log macone<br>2003                                                                              |
|                                                                              |                                                                                                 |

## VERY IMPORTANT !!!

Select "CONTINUE HERE" to create your ASU account unless you have previously been an ASU student or faculty member.

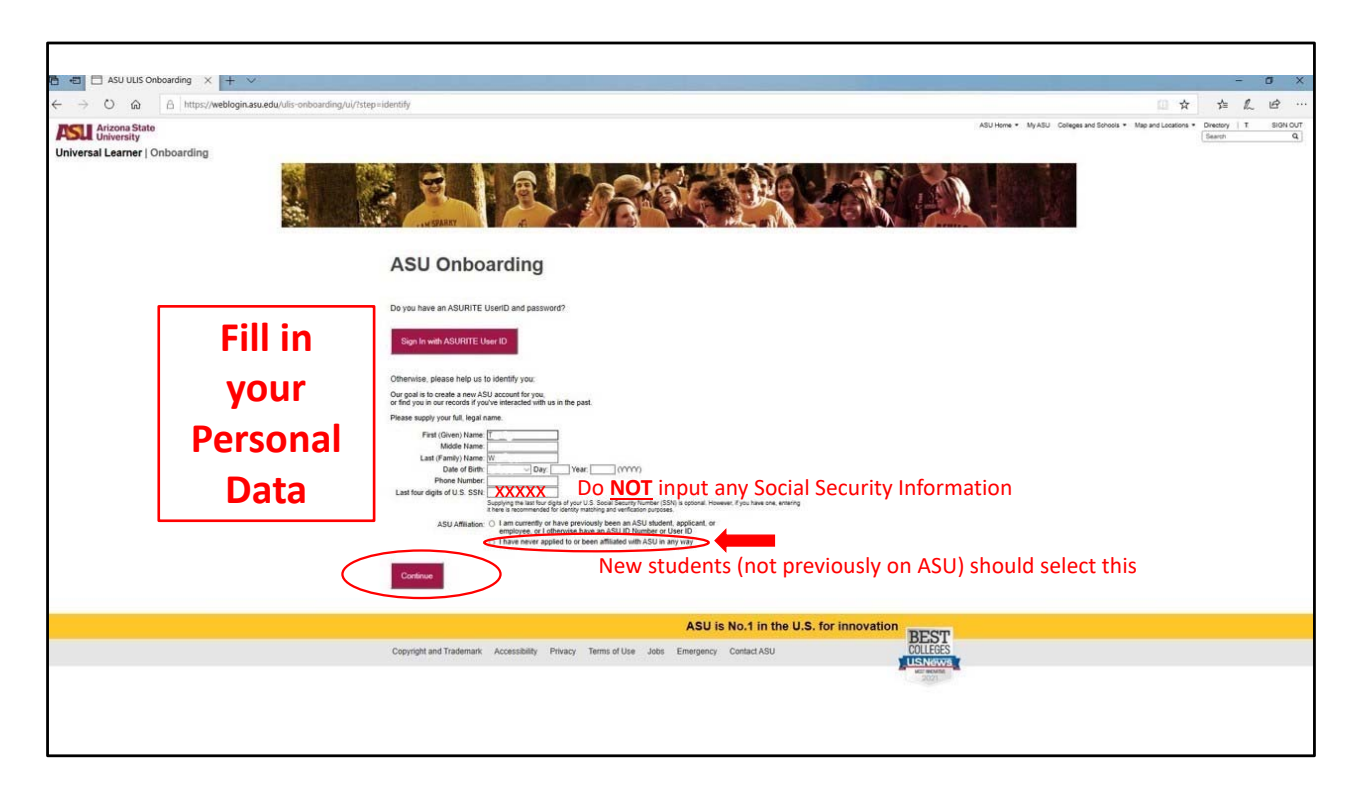

TW provided their information with the EXCEPTION of Social Security Number.

Only former ASU students/faculty should note their ASU affiliation.

All others should select "I HAVE NEVER APPLIED TO OR BEEN AFFILIATED WITH ASU IN ANY WAY."

| 🗄 🔁 🗖 ASU ULIS Onboarding 🗙 🕂 🗸 |                                                     |                                                                           |      | - | σ×       |
|---------------------------------|-----------------------------------------------------|---------------------------------------------------------------------------|------|---|----------|
| ← → O ŵ A https://weblogin.as   | u.edu/ulis-onboarding/ul/?step=identifyConfirmation | ш. <del>т</del>                                                           | · 1  | h | B        |
| Arizona State<br>University     |                                                     | ASU Home * My ASU Colleges and Schools * Map and Locations * Direc<br>Sea | ch T | 5 | SIGN OUT |
| Universal Learner   Onboarding  | g                                                   |                                                                           |      |   |          |
|                                 | A CORRECT OF                                        |                                                                           |      |   |          |
|                                 |                                                     | ASU Onboarding                                                            |      |   |          |
|                                 |                                                     | Please review your submission for accuracy:                               |      |   |          |
|                                 |                                                     | First Name: T                                                             |      |   |          |
|                                 | Verify your                                         | Middle Name:<br>Last Name: W                                              |      |   |          |
|                                 | norsonal Data                                       | Phone Number:                                                             |      |   |          |
|                                 | personal Data                                       | Ever been affiliated with ASU: No                                         |      |   |          |
|                                 |                                                     | Confirm Submission Theed to fix something.                                |      |   |          |
|                                 |                                                     | ASU is No.1 in the U.S. for innovation                                    |      |   |          |
|                                 | Copyright and Trademark Accessibility               | Privacy Terms of Use Jobs Emergency Contact ASU COLLEGES                  |      |   |          |
|                                 |                                                     | UST INCOME<br>2021                                                        |      |   |          |
|                                 |                                                     |                                                                           |      |   |          |
|                                 |                                                     |                                                                           |      |   |          |
|                                 |                                                     |                                                                           |      |   |          |

Once TW confirmed their information, select CONFIRM SUBMISSION.

If you require to make changes, select I NEED TO FIX SOMETHING and make the necessary changes before proceeding.

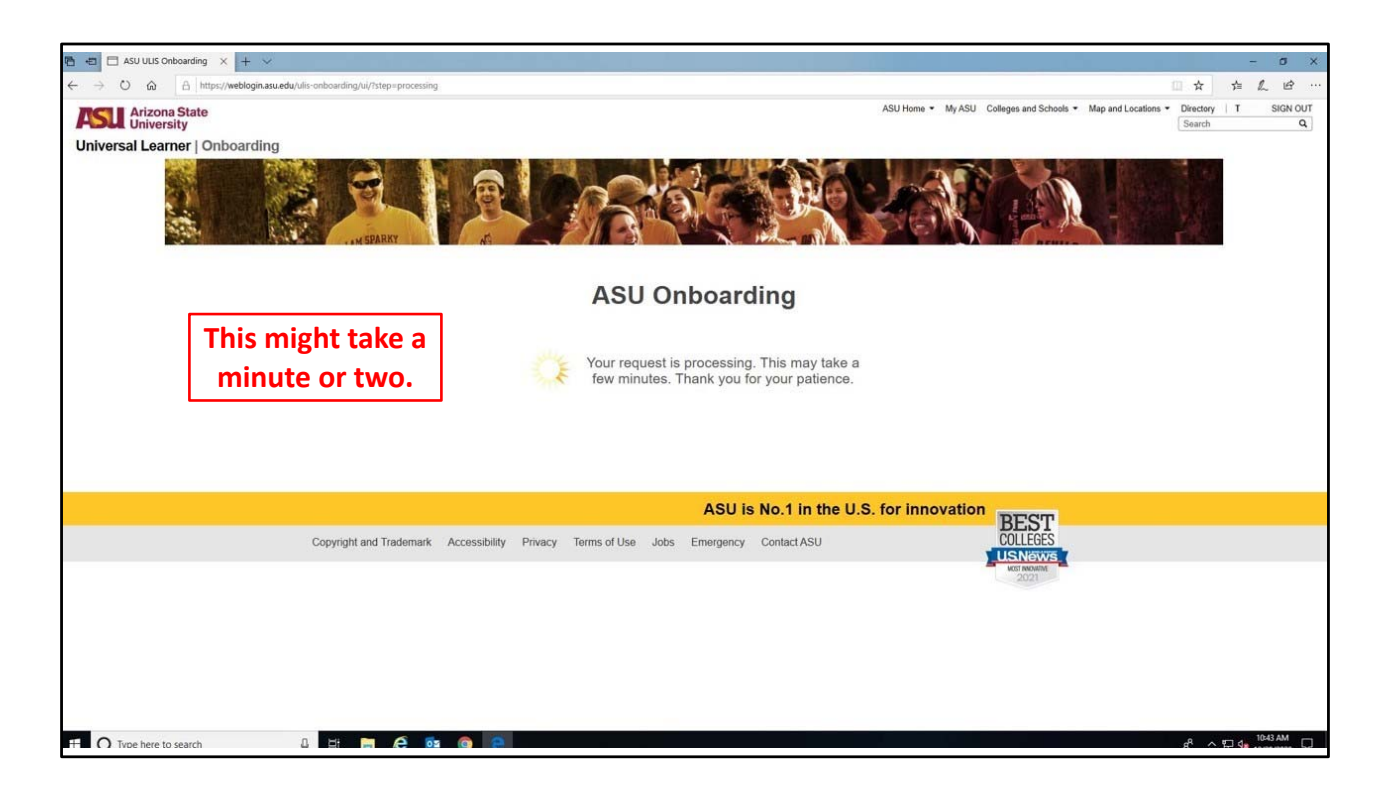

Please be patient. The system can take a few minutes to create your account.

|                                                                         |                                                                                               |                                                         | - A X                                 |
|-------------------------------------------------------------------------|-----------------------------------------------------------------------------------------------|---------------------------------------------------------|---------------------------------------|
| ← → O @ A https://weblogin.asu.edu/ulis-onboarding/ui/?step=setPassword |                                                                                               |                                                         | 日本在上的…                                |
| Arizona State<br>University                                             |                                                                                               | ASU Home  My ASU Colleges and Schools  Map and Location | ns • Directory   SIGN OUT<br>Search Q |
| Universal Learner   Onboarding                                          |                                                                                               |                                                         |                                       |
| A STREET                                                                | ASU Onboarding                                                                                |                                                         |                                       |
|                                                                         | , loo on our only                                                                             |                                                         |                                       |
|                                                                         | Please make a note of these IDs. You will use your<br>ASURITE UserID to login to ASU systems. |                                                         |                                       |
|                                                                         | Your ASURITE UserID is:<br>Your ASU ID Number is:                                             | Write this down                                         |                                       |
|                                                                         | Your account activation is not yet complete!                                                  |                                                         |                                       |
|                                                                         | Choose Your Password                                                                          |                                                         |                                       |
|                                                                         | ASU is No.1 in the                                                                            | e U.S. for innovation                                   |                                       |
| Copyright and Trademark Accessibility Privacy                           | Terms of Use Jobs Emergency Contact ASU                                                       | COLLEGES                                                |                                       |
|                                                                         |                                                                                               | USINGWS<br>VOTNOM                                       |                                       |
|                                                                         |                                                                                               |                                                         |                                       |
|                                                                         |                                                                                               |                                                         |                                       |

Once your account has been created, you will need note your account information and proceed to password creation.

| ASURITE User ID: kdonov11                | You cann<br>"#" or ";" | ot use<br>or "&"                                                                                |                                                                                                    |
|------------------------------------------|------------------------|-------------------------------------------------------------------------------------------------|----------------------------------------------------------------------------------------------------|
| New Password                             | Pa                     | ssword guid                                                                                     | lelines                                                                                                    |
| Confirm New Password                     | 0<br>0                 | Ensure your<br>Use at least 3<br>upper-case, I<br>Use only upp<br>Refrain from<br>Avoid easy to | bassword is between 10 and 32 characters in length.<br>a of the 4 character types:<br>bwer-case, numbers, special characters !%*+=:./?<br>er-case, lower-case, numbers, and !%*+=:./?<br>using a hyphen as the first character of your password.<br>guess passwords or re-use of passwords from other websites. |
| Terms of Use & Privacy Stateme           | ent 🗸                  | I have read                                                                                     | and agree to comply with <u>ASU's Computer, Internet, and tion Terms of Use</u> .                                                                                                    |
| communication resources must agree to As | SU's                   | I have read                                                                                     | and agree with ASU's Privacy Statement.                                                                                                    |

Please note the restrictions on special characters. NOT ALL CHARACTERS ARE AVAILABLE.

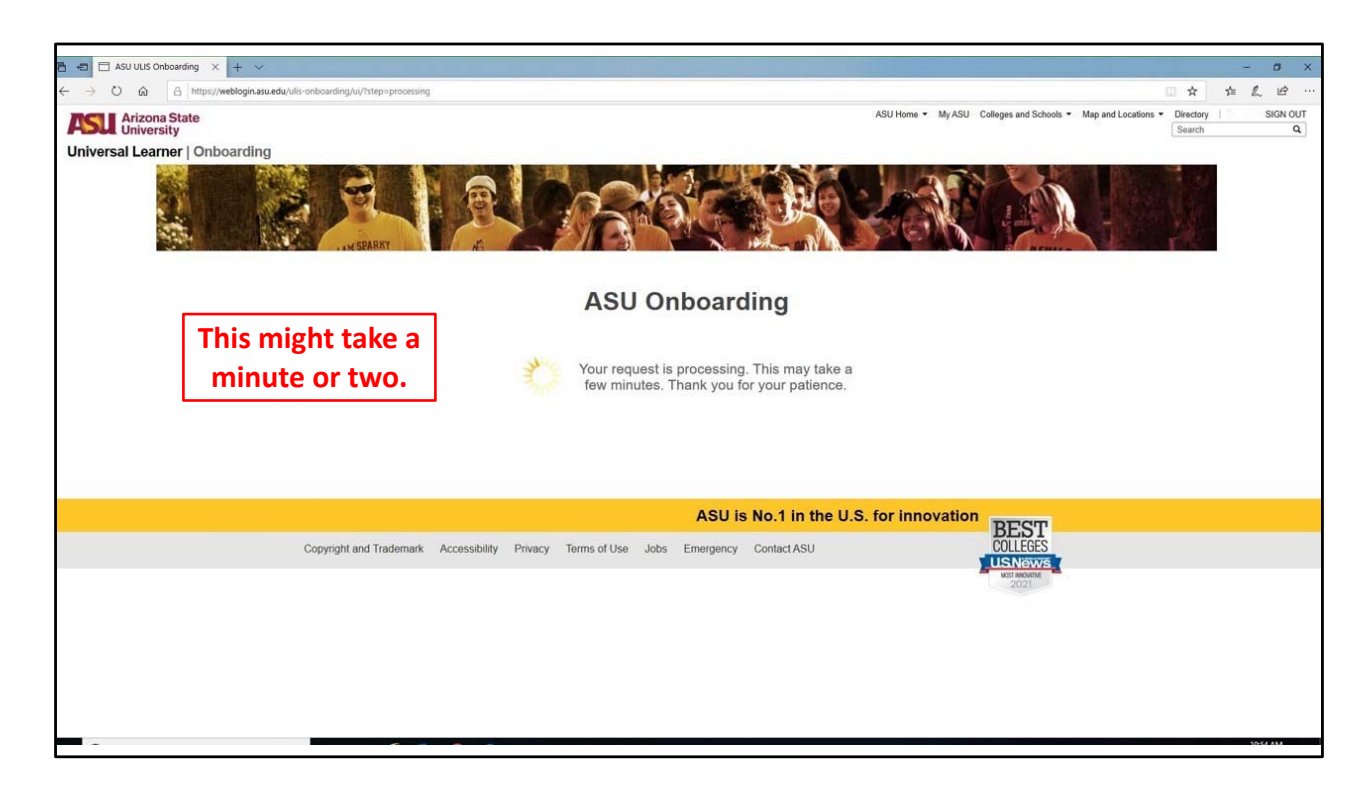

This will take a few minutes so be patient, you are almost DONE!!!

| 🚹 🗗 🗖 🖬 ASU ULIS Onboarding 🗙 + 🗸                                                                                                    |          |
|----------------------------------------------------------------------------------------------------|----------|
|                                                                                                    | a ×      |
| ← → O @ A https://weblogin.asuedu/life-rehourding/W/https:complete                                                                                                    | e        |
| ASU Home • My ASU Colleges and Schools • Map and Locations • Directory Search                                                                                                    | SIGN OUT |
| Universal Learner   Onboarding                                                                                                    |          |
|                                                                                                    |          |
| ⊘ ASU Onboarding Complete                                                                                                    |          |
| Please make a note of these IDs. You will use your<br>ASURITE LiseriD to login to ASU systems.                                                                                                    |          |
| Your ASURITE UserID:                                                                                                    |          |
| Your ASU ID Number:                                                                                                    |          |
| Tour As U main Address:<br>Your ASU entrot for                                                                                                    |          |
| Continue to the Universal Loanner Portal                                                                                                    |          |
| ASU is No.1 in the U.S. for innovation                                                                                                    |          |
| Copyright and Trademark Accessibility Privacy Terms of Use Jobs Emergency Contact ASU COLLEGES                                                                                                    |          |
| ALC REALING TO A CONTRACT OF A CONTRACT OF A C |          |
|                                                                                                    |          |
|                                                                                                    |          |
|                                                                                                    |          |
|                                                                                                    |          |
|                                                                                                    |          |
|                                                                                                    |          |

SUCCESS!!!!

Select CONTINUE TO THE UNIVERSAL LEARNER PORTAL to start your program !!

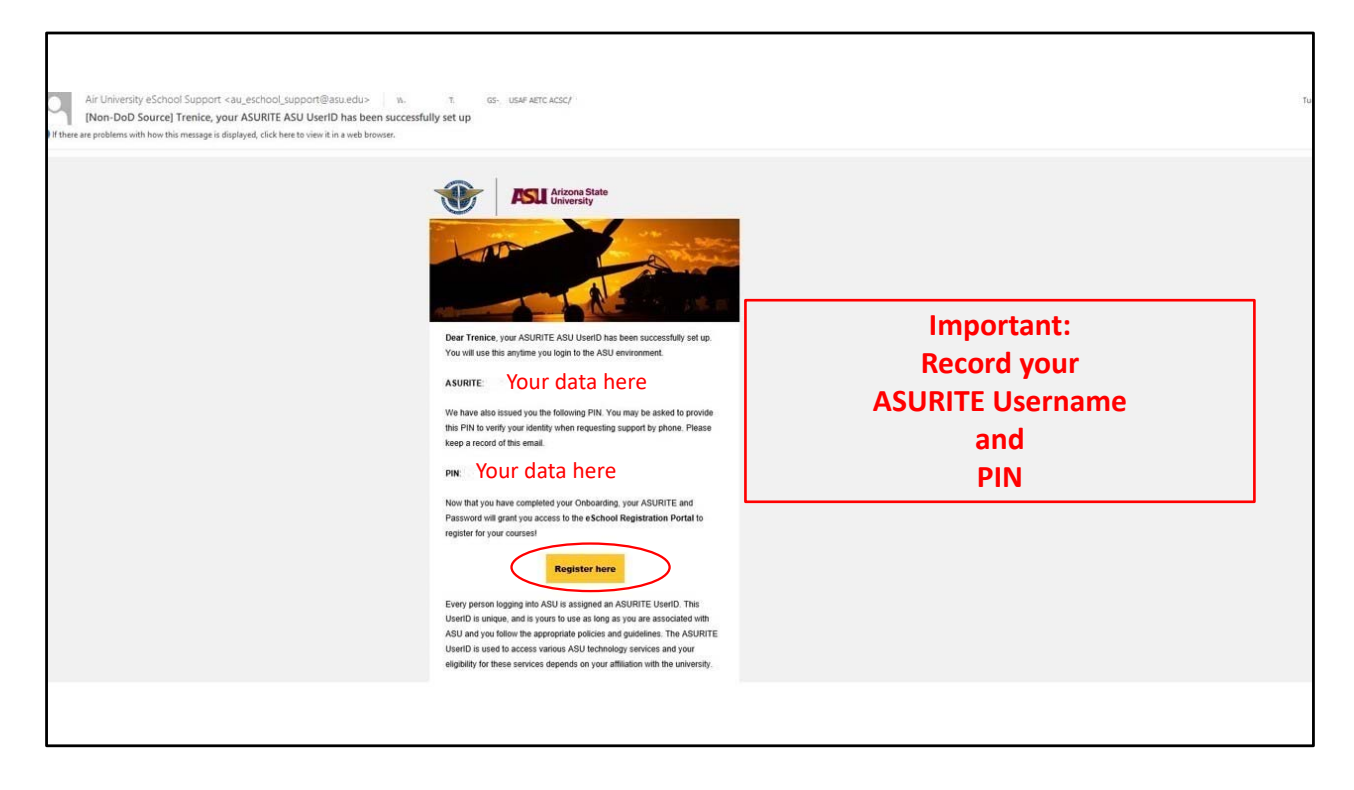

You should also receive this email with important data. SAVE THIS EMAIL!!

You can select REGISTER HERE to get started.

However, back at the portal...

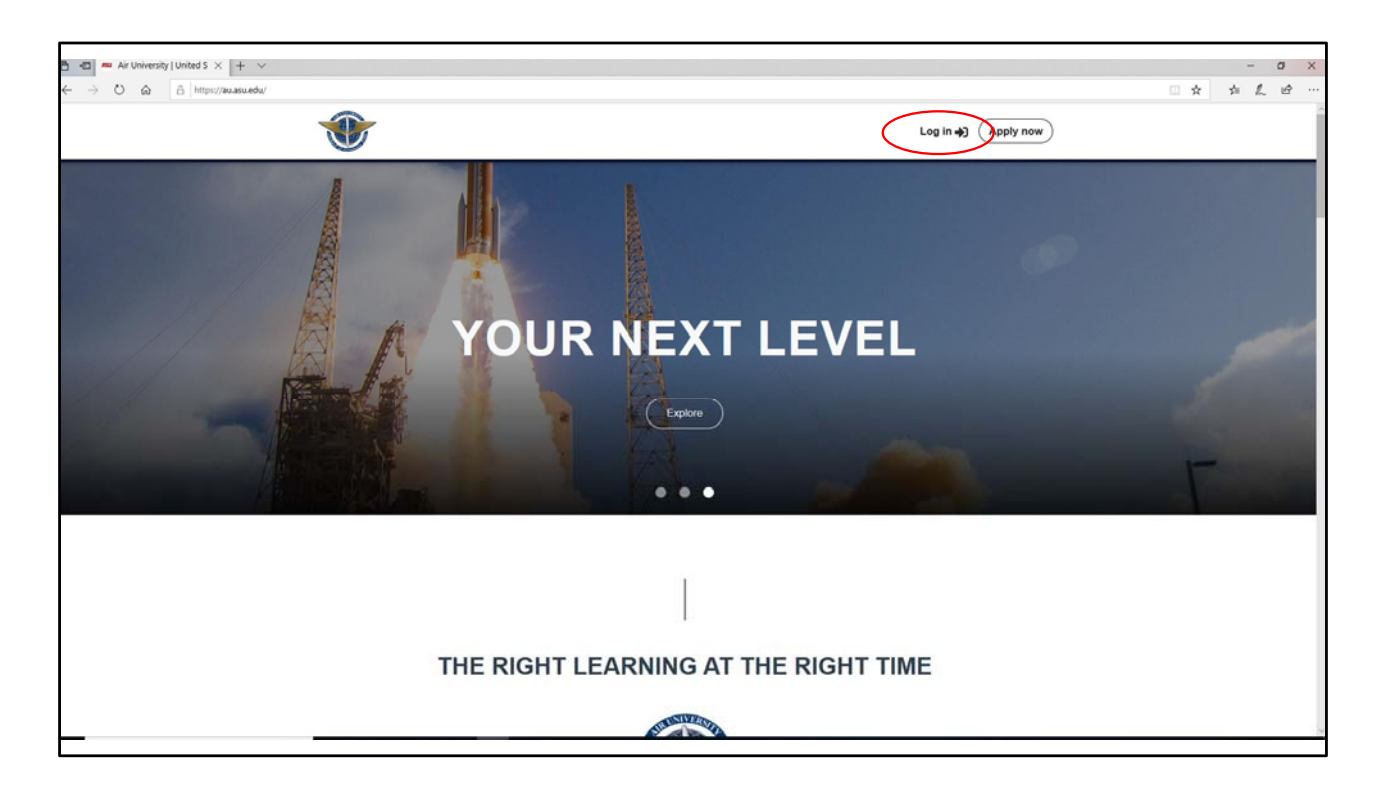

Select LOG IN in the upper right corner to get started.

| <ul> <li></li></ul>                                                                                                    |
|----------------------------------------------------------------------------------------------------|
|                                                                                                    |
|                                                                                                    |
| Sign In<br>ASURITE User ID Activate or request an ID<br>Password Forgat.O / password?<br>Sign ID Remember my user ID<br>Mered Indp? Vuid the Name Content are call <u>adds.cdm.5000</u> 1.505.275.5000<br>Typenet Stote ( ) Able Name ( ) Compright   Acceptable Use   Privary |
|                                                                                                    |

Provide your username and password and select SIGN IN.

|       | Phone Number       |                   |
|-------|--------------------|-------------------|
| Name  | eg (123) 456 - 789 |                   |
|       | Service            |                   |
| Email | select             |                   |
| AU ID | Status             | Review/Updat      |
|       | select             | your Profile Date |
|       | Rank               |                   |
|       | select             | •                 |
|       | Squadron           |                   |
|       | select             |                   |
|       | Back Next          |                   |

The first time you access your portal, you will update your profile as in the designated fields,

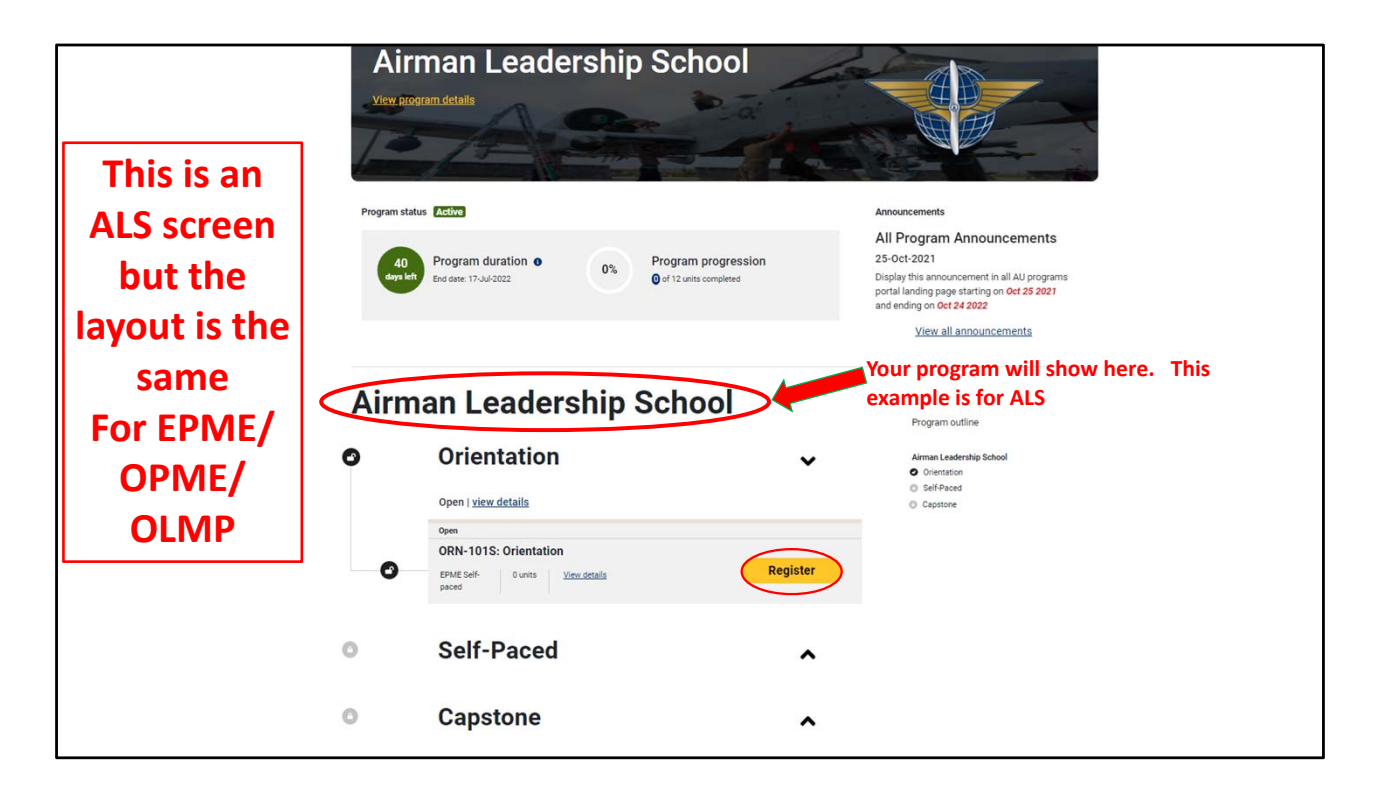

You will note that all courses are greyed out except for Orientation.

TW has previously enrolled in Orientation but most people will have a yellow button to REGISTER.

Select this.

You will ALSO receive an email confirming your enrollment as shown in the next slide.

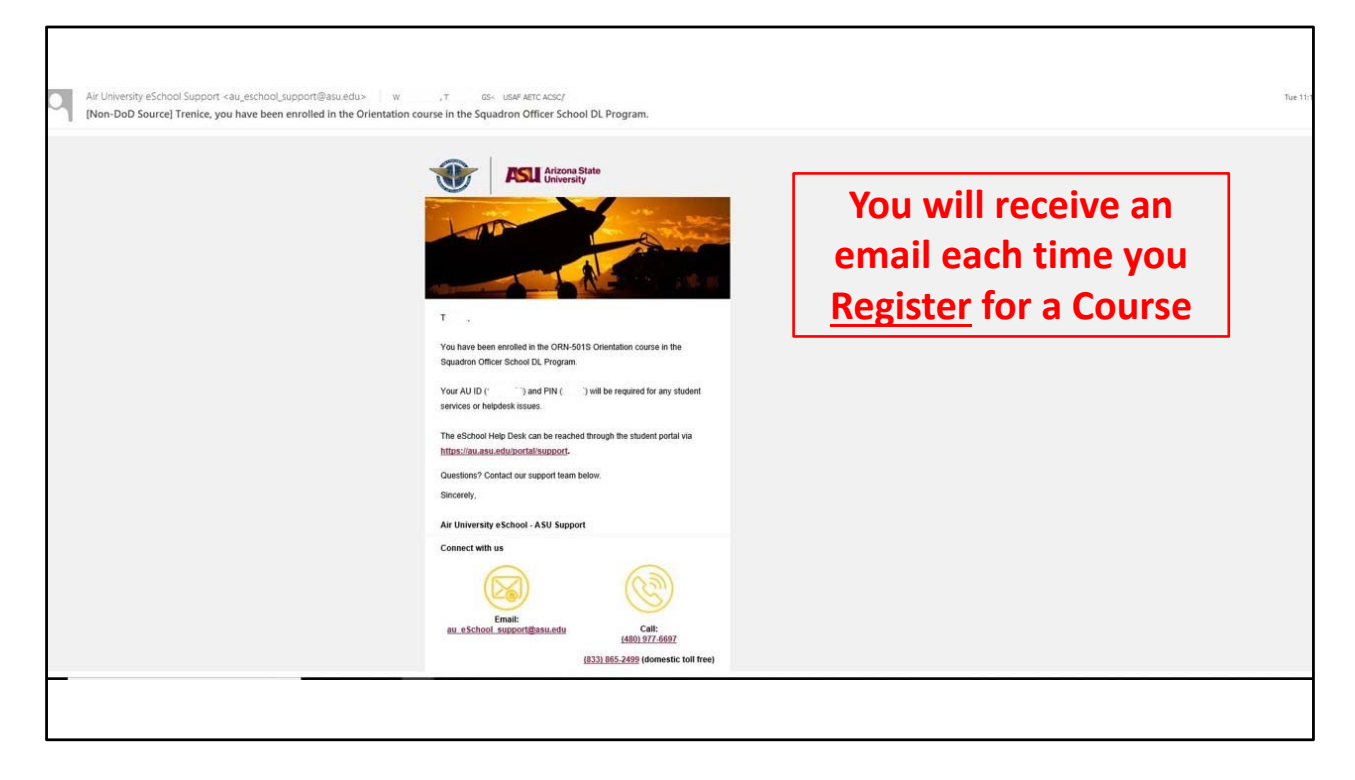

This is your email confirmation. But all the real fun is back at the portal...

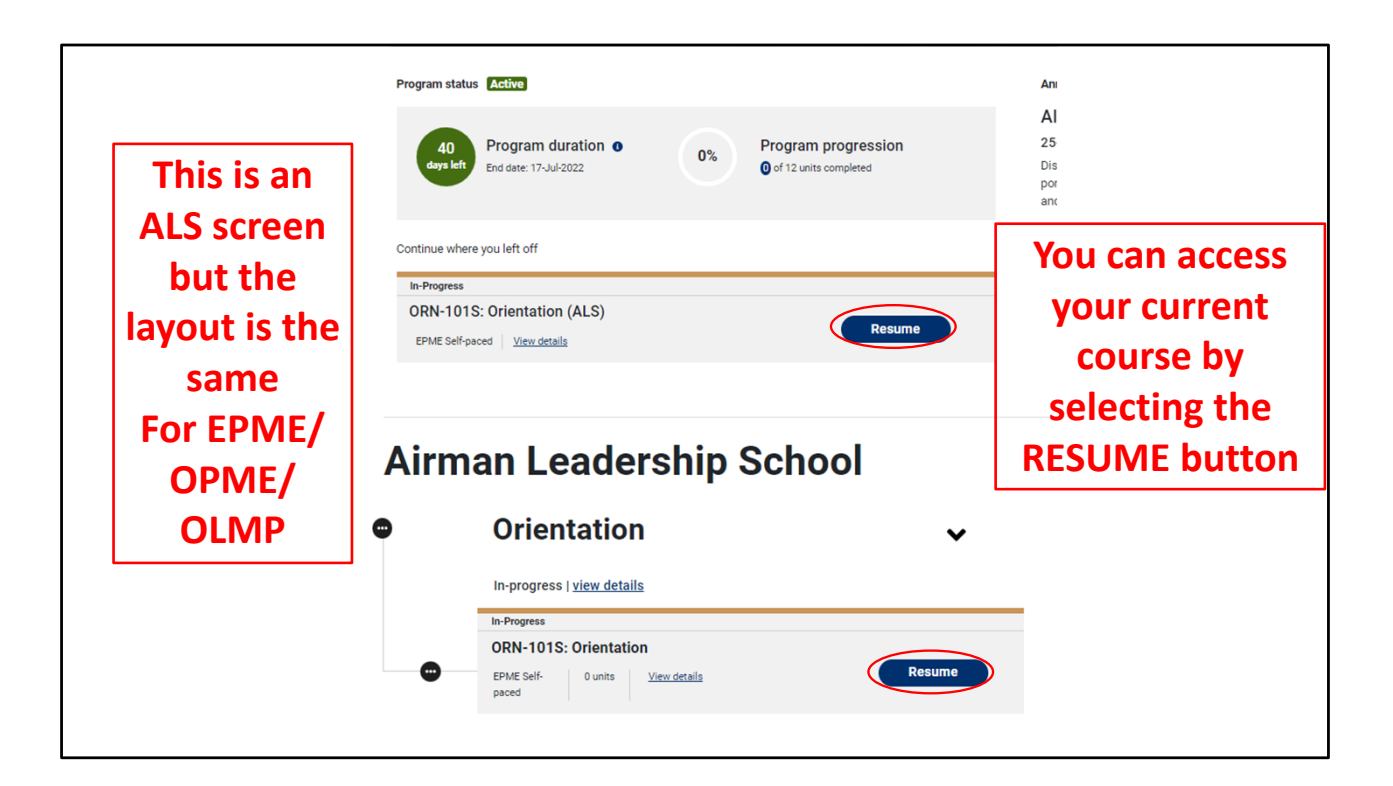

Now that you are enrolled in the course, select RESUME to enter the course. Once you complete the course you will receive an email from ASU, as shown in the next slide.

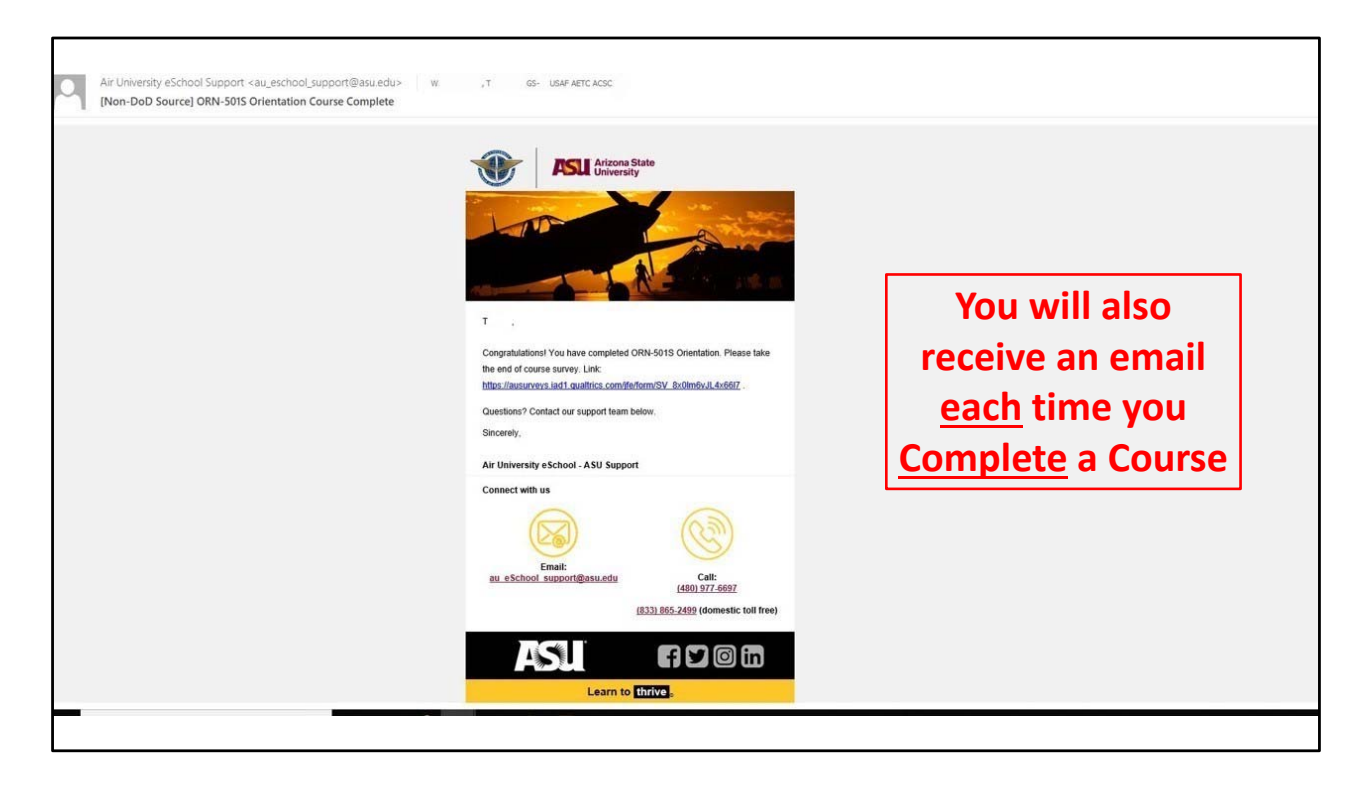

This is the final indicator that you have successfully completed the course and the system has received the information.

Feel free to select the survey and provide comments to improve the experience for others!

But things have changed back at your student portal!

|                             | Program status Active<br>d0 dysleft Program duration  Program duration Model: 17-Jul-2022 Of 12 units completed |                                                                                                 |            | Announcements<br>All Program Announcements<br>25-oct-2021<br>Display this announcement in all AU programs<br>portal landing page starting on Oct 25 2021<br>and ending on Oct 24 2022 |
|-----------------------------|----------------------------------------------------------------------------------------------------|-------------------------------------------------------------------------------------------------|------------|----------------------------------------------------------------------------------------------------|
|                             | Airm<br>⊘                                                                                                    | an Leadership S<br>Orientation<br>Completed   view details                                      | chool<br>~ | Program outline Aiman Leadership School  Orientation Self-Reced Capatione                                                                                                    |
| You have<br>Now<br>Unlocked | 0                                                                                                    | ORN-101S: Orientation<br>EPME Self-<br>Dunits View details<br>Self-Paced<br>Open   view details | Review     | Register for your<br>next class.<br>Get to Work!<br>©                                                                                                    |
| A new<br>Course             | 0                                                                                                    | Open LDR-101S: Leading People EPME Self- Sunts View details                                     | Register   | Graduation is in<br>YOUR HANDS!                                                                                                    |

Your next course is now available!

You are on your way to program completion!!

Let's look a few more points before you leave!

Trust me, it will be worth it.  $\textcircled{\odot}$ 

Here are some additional tips for a Better Experience

- How to Access and Understand the Program Map
- How to Preview or Drop a Class before Class Start
- How to Streamline DUO (2 Factor Authentication)
- How to Get Help and Submit a Case

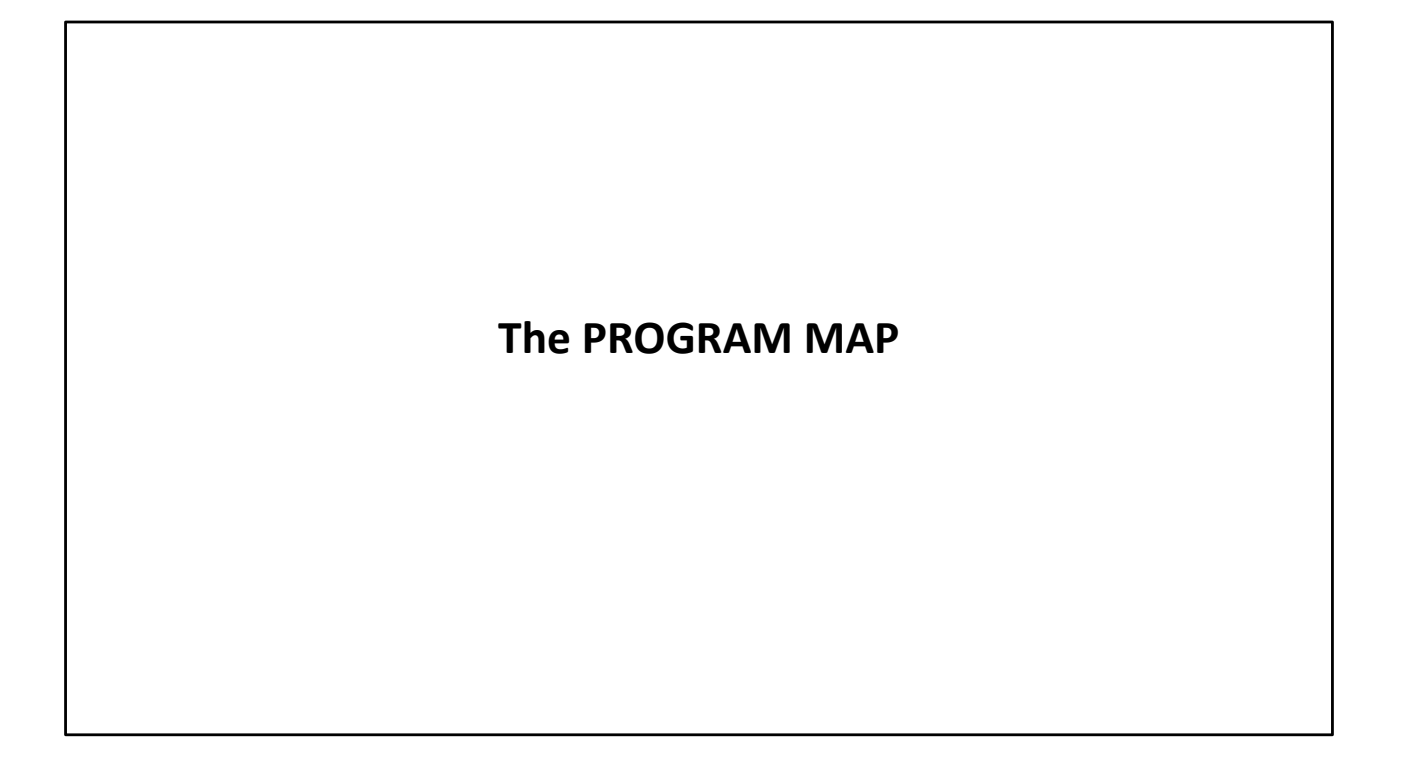

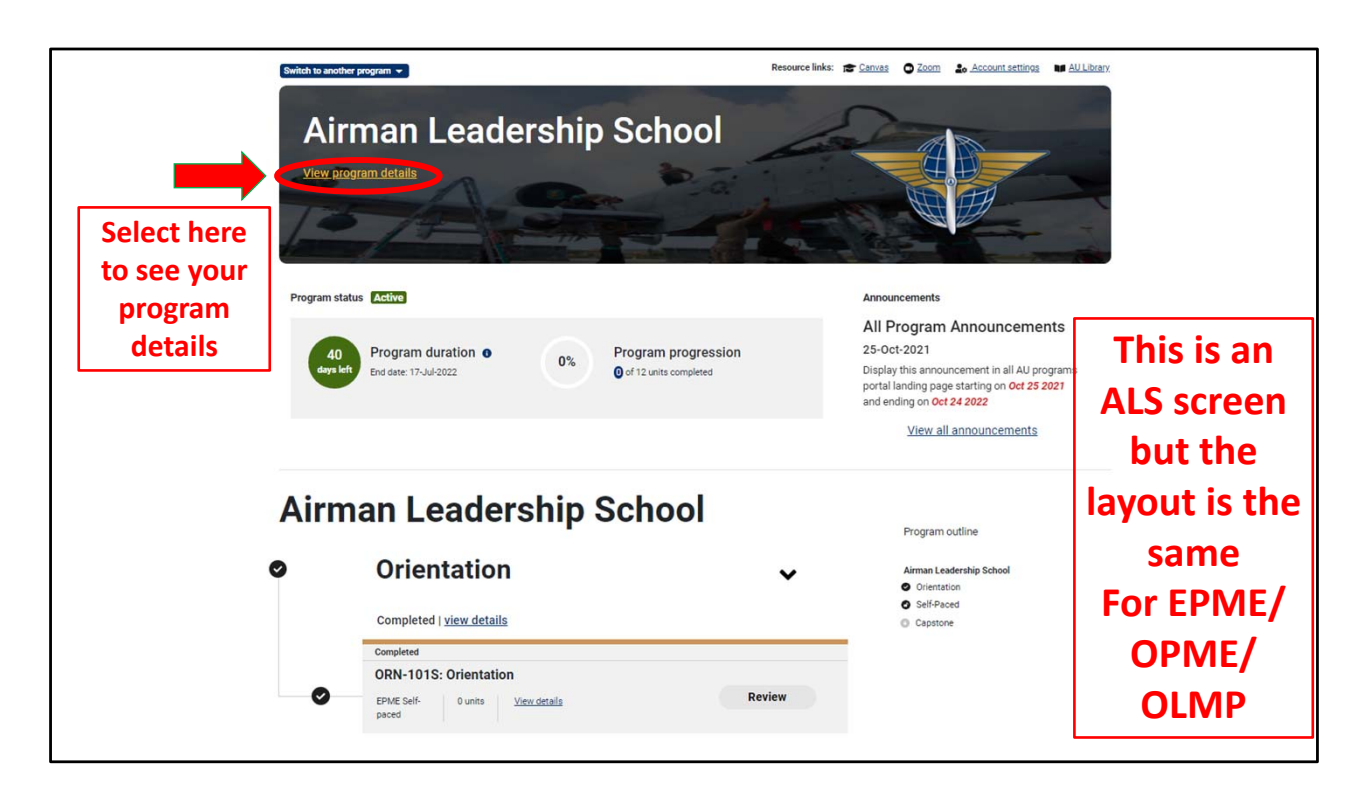

Now this is Airman Leadership School, but the layout is the same for all programs.

Among the many handy feature of your student portal is the roadmap for your entire program.

We've provided an easy access to your program map. "PROGRAM DETAILS" holds the knowledge!

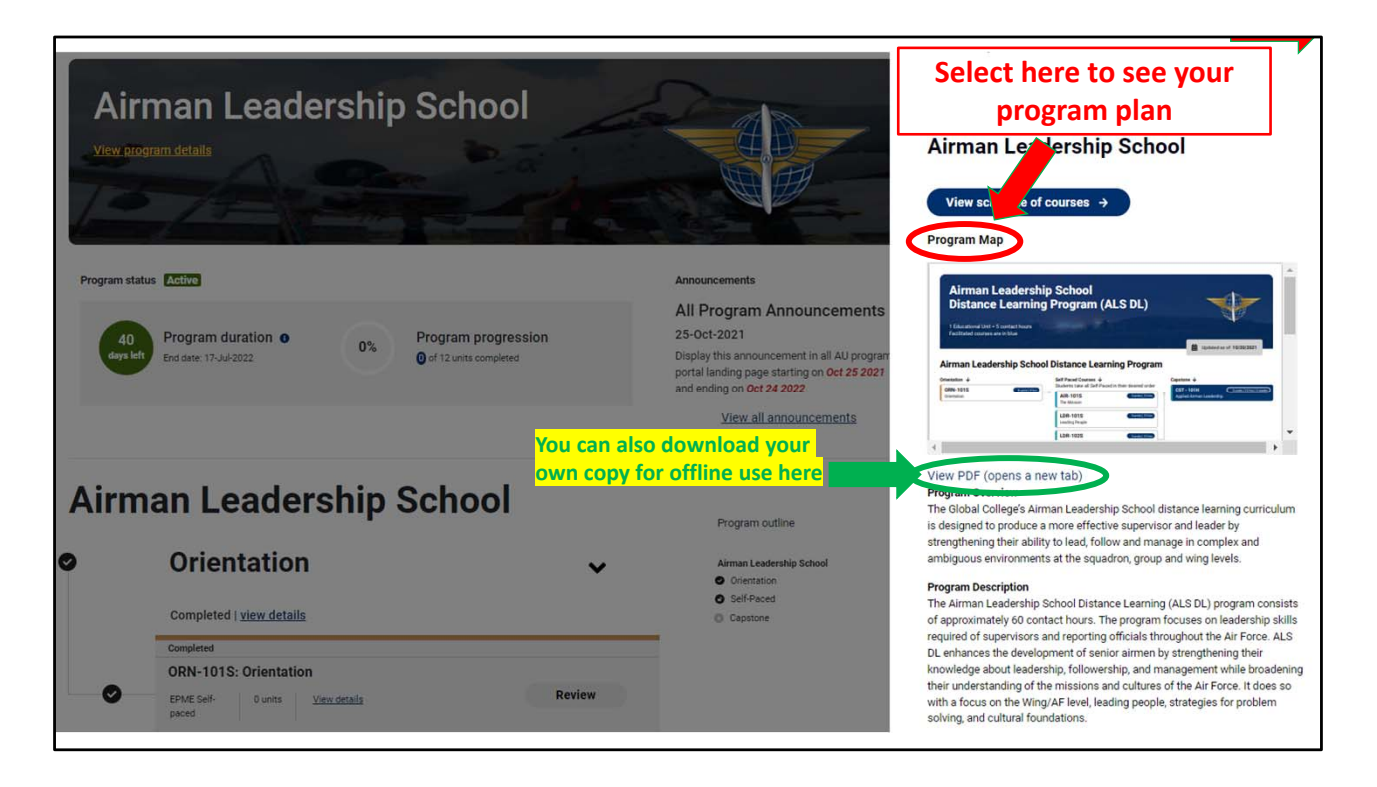

For the record, I DID NOT make those program maps. But I do reference them every day.

You can DOWNLOAD the file for added convenience.

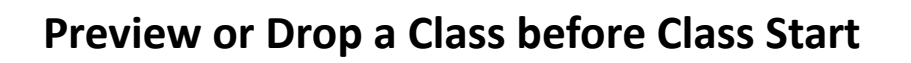

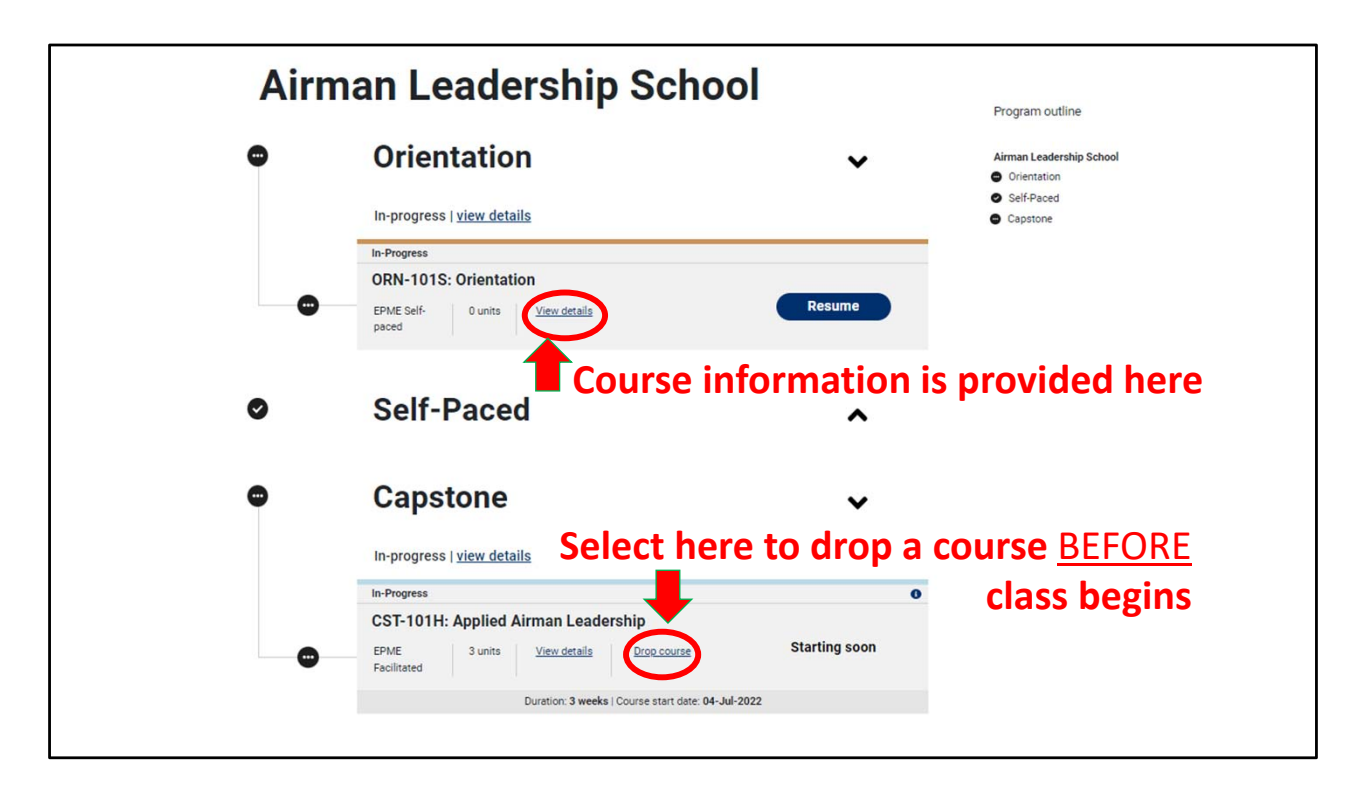

Now this is Airmen Leadership School but the layout is the same for all programs.

Interested in a course before you're in the course? Check out the VIEW DETAILS options to see the highlights of the course.

Need to drop the course BEFORE CLASS starts on Monday?!?!? I can't imagine why you'd want that but selecting drop course will remove you from the course. NO TICKET REQUIRED!!!

That's it for web navigation of the Student Portal.

We will now move on to a new topic: DUO

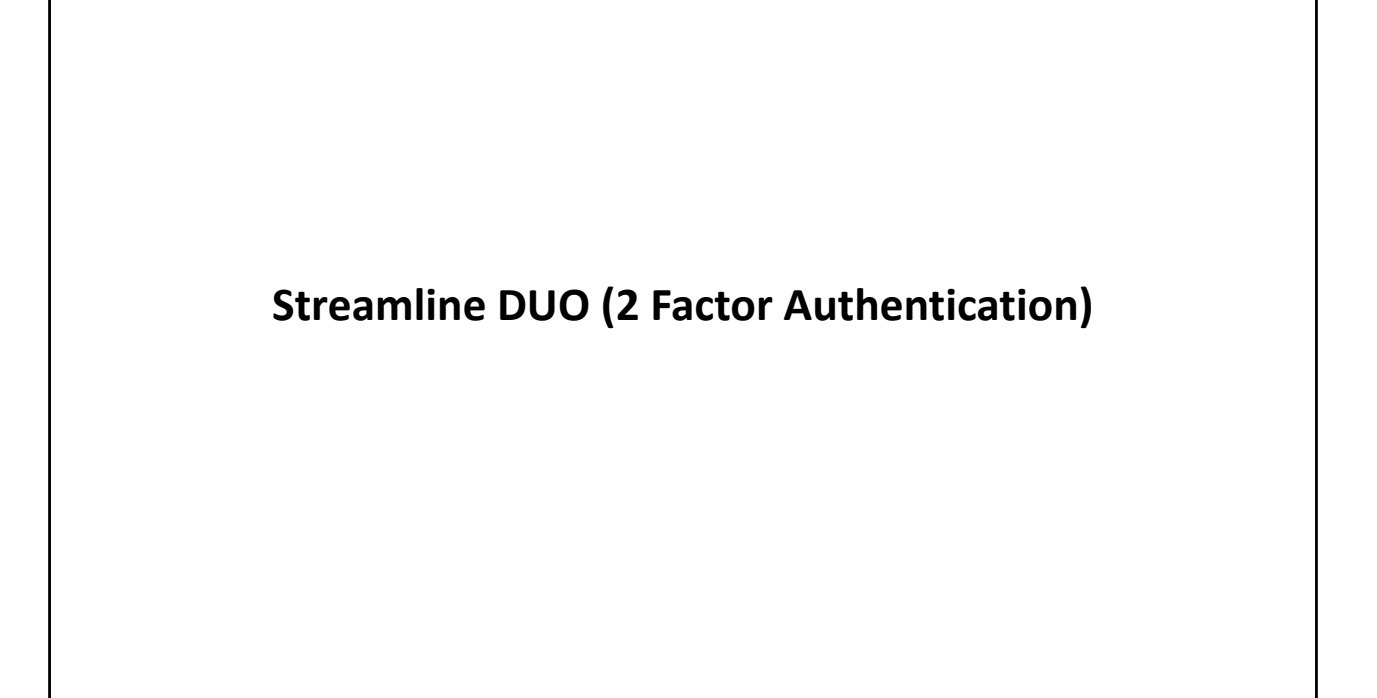

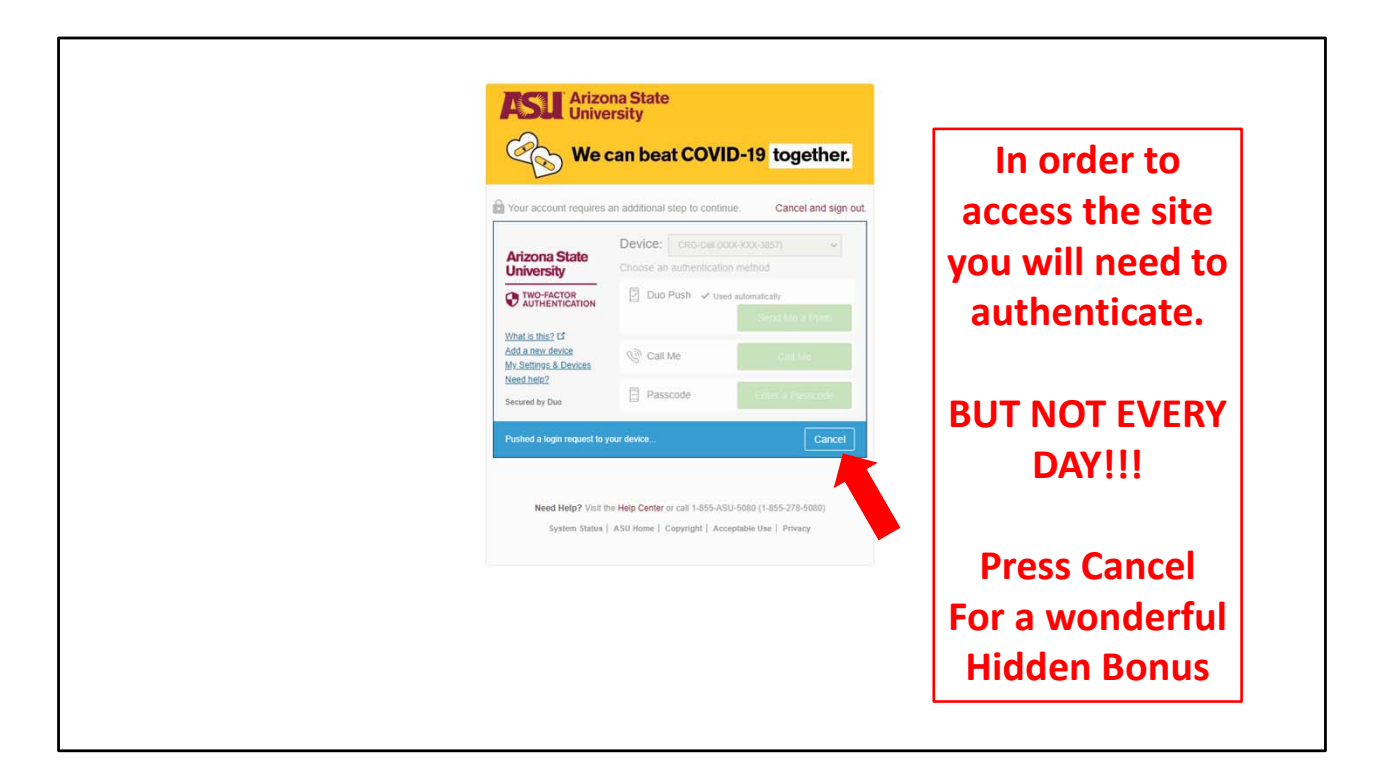

New Topic: DUO

Everyone needs to use DUO for their 2<sup>nd</sup> part of 2 Factor authentication.

Once you setup up DUO your screen will look like this.

But there is a hidden option that you CANNOT see!!!

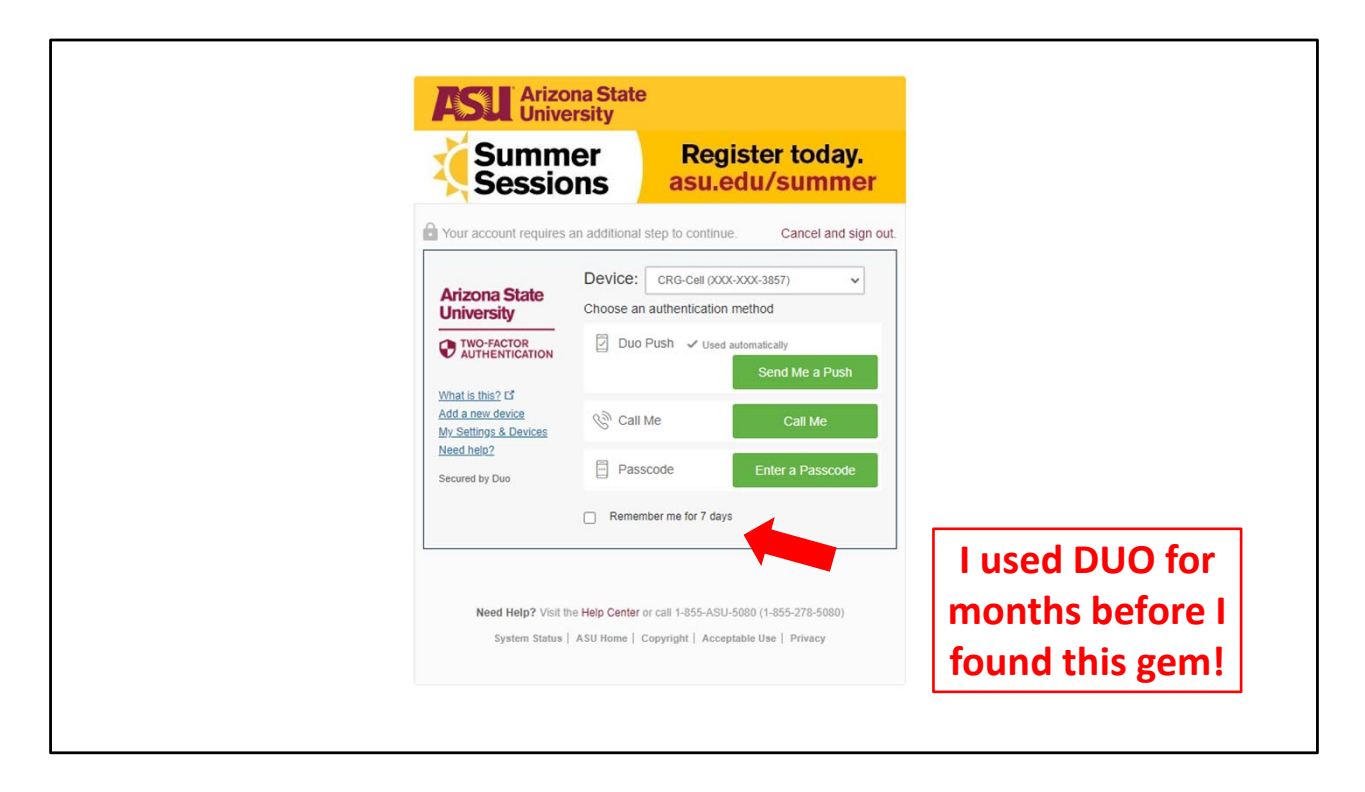

Check the box to authenticate weekly!!

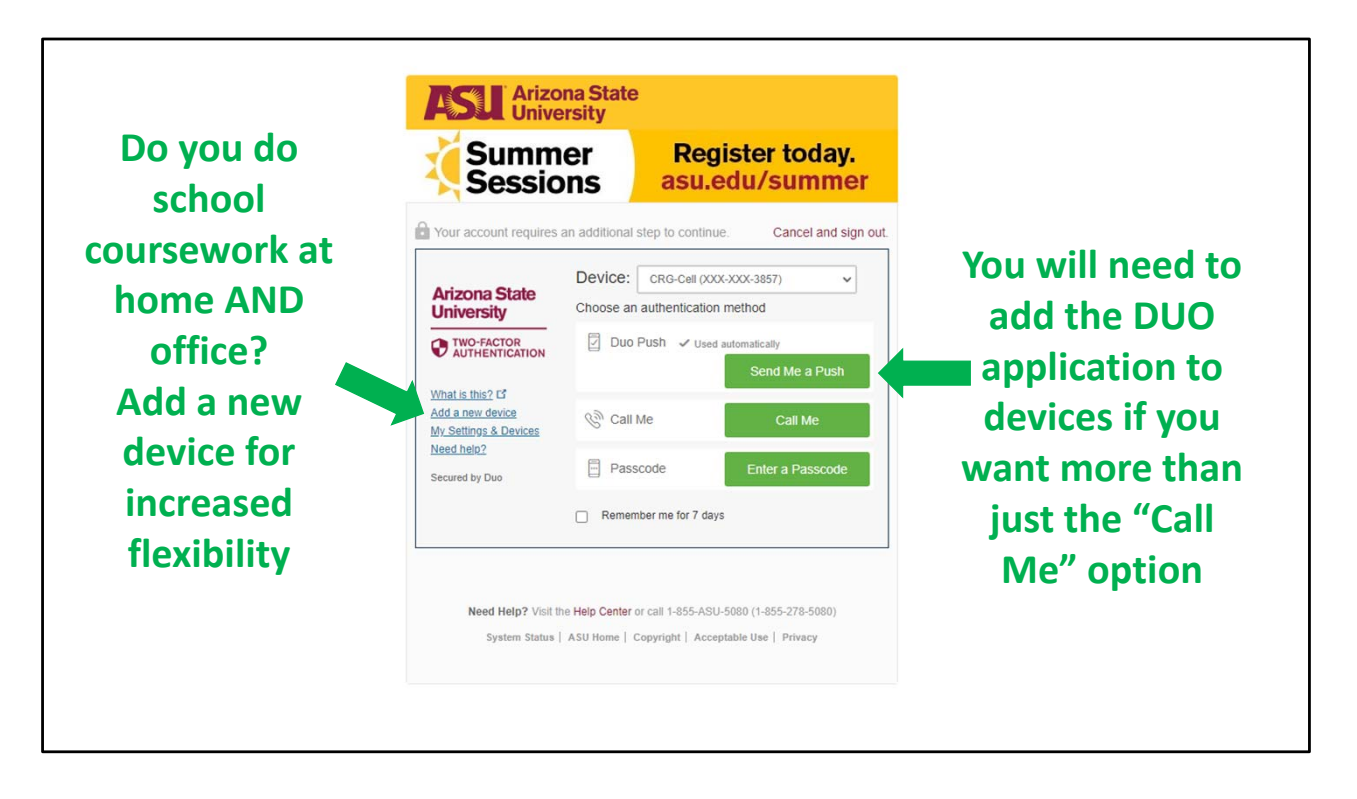

You can also add multiple ways to Authenticate

Add devices for authentication to increase your ability to get access from almost any location.

Coupled with the 7 day option and you should near total access from home, work, or anywhere else.

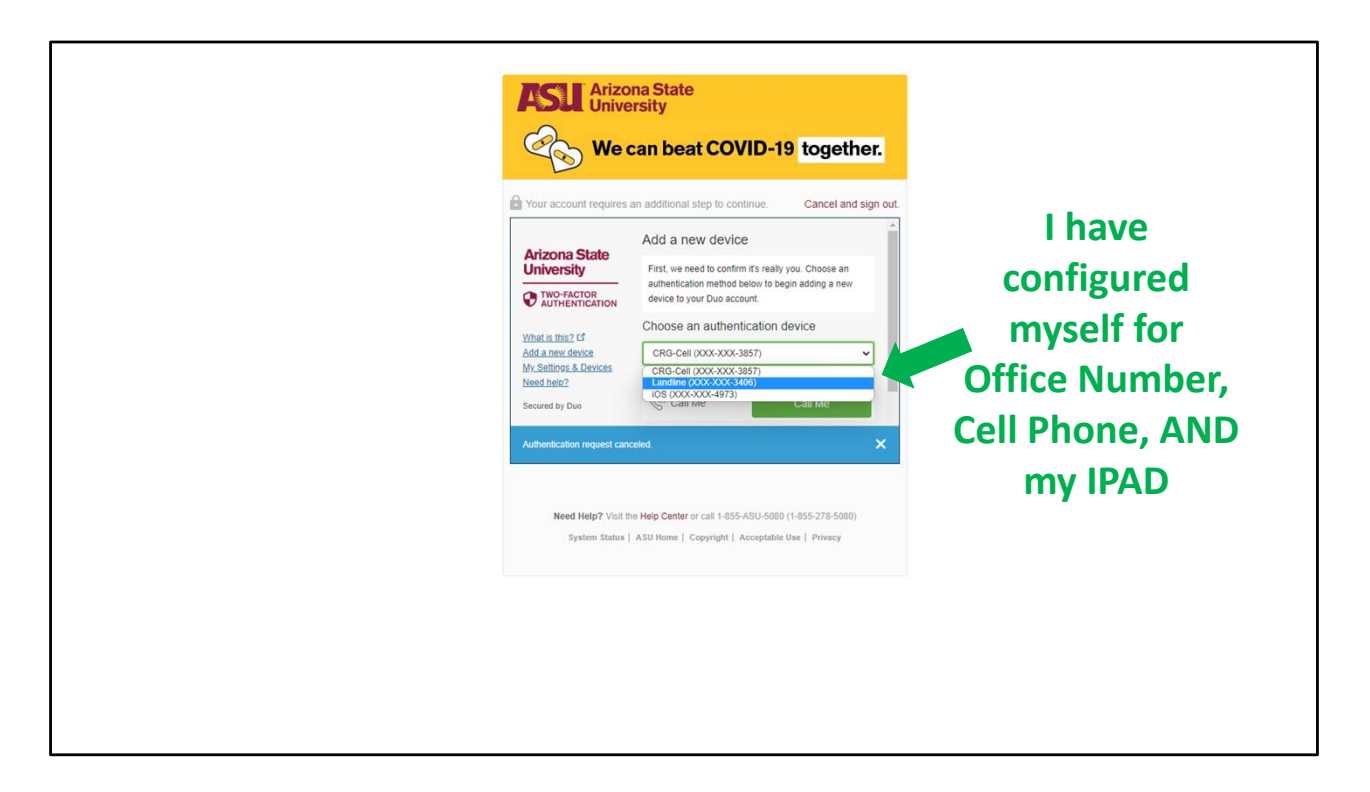

You are not limited to just one device. Up to 3 methods can be used. You can have several devices to accommodate your personal requirements.

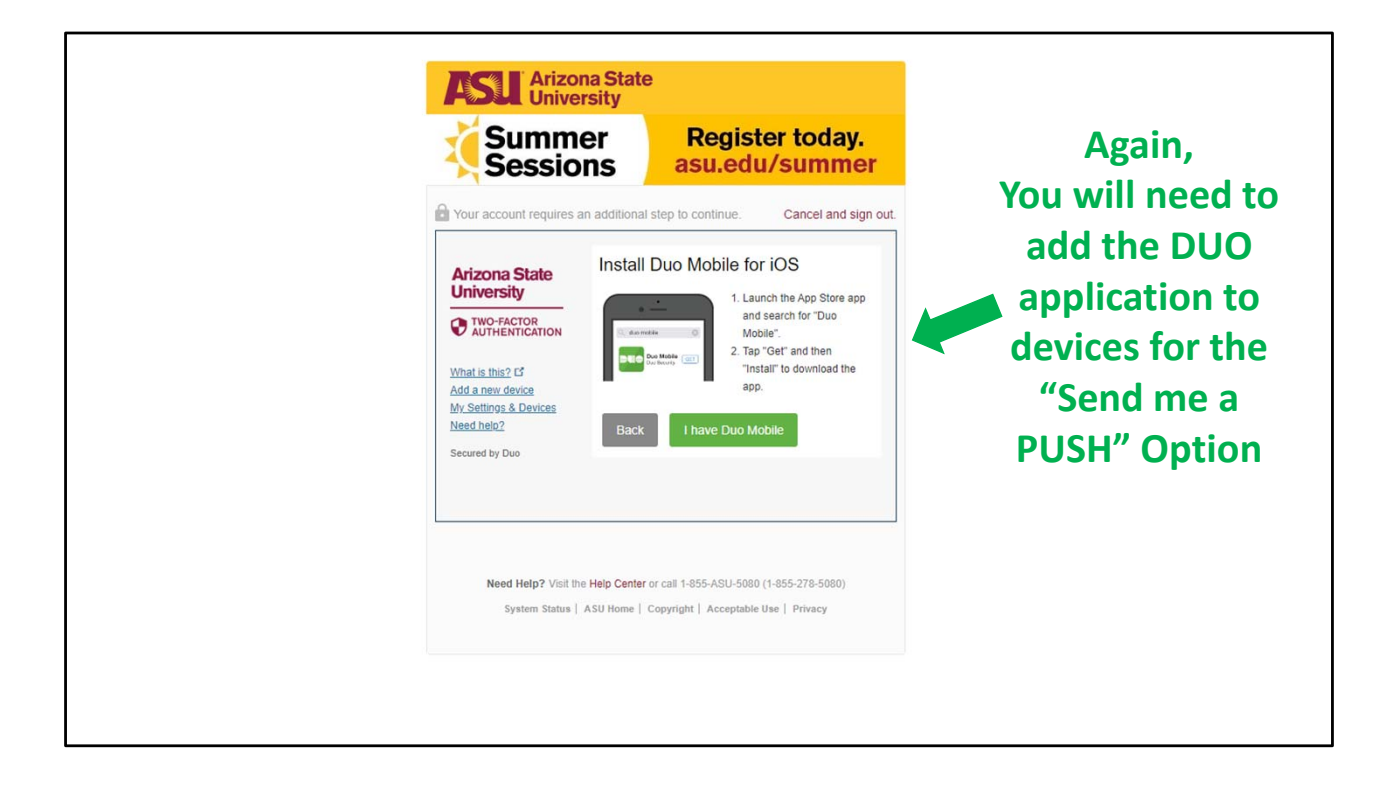

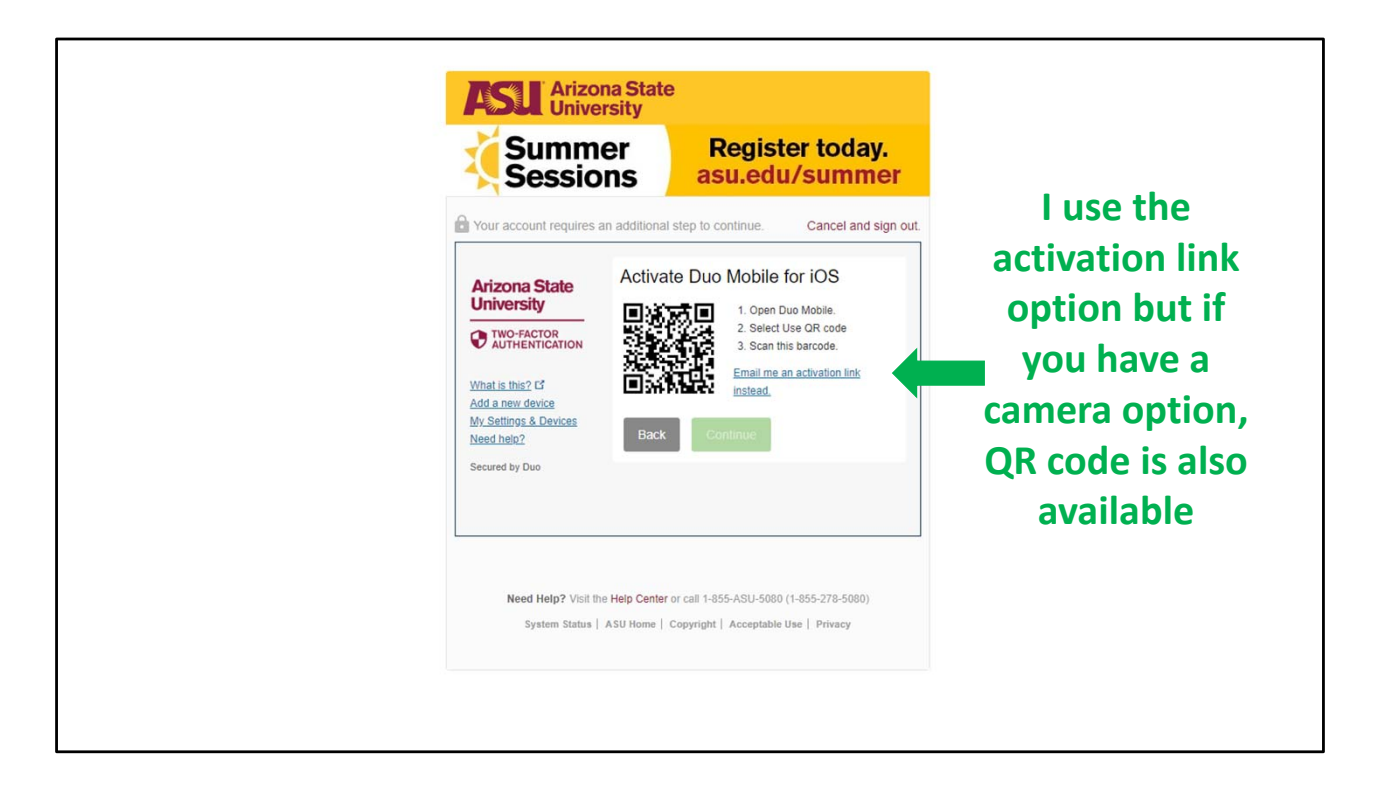

## Ok.

You should be good to go for everything on DUO now.

But what if you aren't?

You've somehow found yourself stuck. What now?

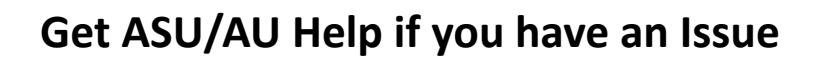

| ter ter ter ter ter ter ter ter ter ter |                                                                                                    |                                                                                                    |
|-----------------------------------------|----------------------------------------------------------------------------------------------------|----------------------------------------------------------------------------------------------------|
| Dashboard                               | Support<br>Knowledge Base                                                                            | TIME CRITICAL                                                                                                    |
| Announceme<br>Profile                   | Search for any issue or question to learn how eSchool/ASU can help! Search the knowledge base Search | clear Piesse contact us if you need immediate assistance. We're anallable 24/7 to answer your mediate barrow four |
| Support                                 | Top 5 knowledge articles How can I view Hesson narratives offline?                                   | 480-977-6697<br>833-865-2499                                                                                      |
| (                                       | What is the Plassword Reset Contact (Lockdown Your Login)?<br>Manage Browsers for ASU Systems        | My :     Submit a case     Save time and submit your                                                              |
|                                         |                                                                                                    | question or support nequest                                                                                       |
|                                         |                                                                                                    | View all cases BEST CHOICE!                                                                                       |
| k                                       | Powered by                                                                                           | State<br>y                                                                                                    |

Final Note (I PROMISE!!): If you are on the portal and all else fails. REACH OUT

select MENU on the left side and then SUPPORT and submit a case to ASU for troubleshooting

The best method to get support is to CREATE A NEW CASE. This will automatically link your issue to your account for additional troubleshooting. You can also view all your current/previous cases from the VIEW ALL CASES option.

You can also request a chat or call but this is a limited resource so we ask that this be used for emergencies that are time critical.

Done!!

Enjoy the ASU experience!!!

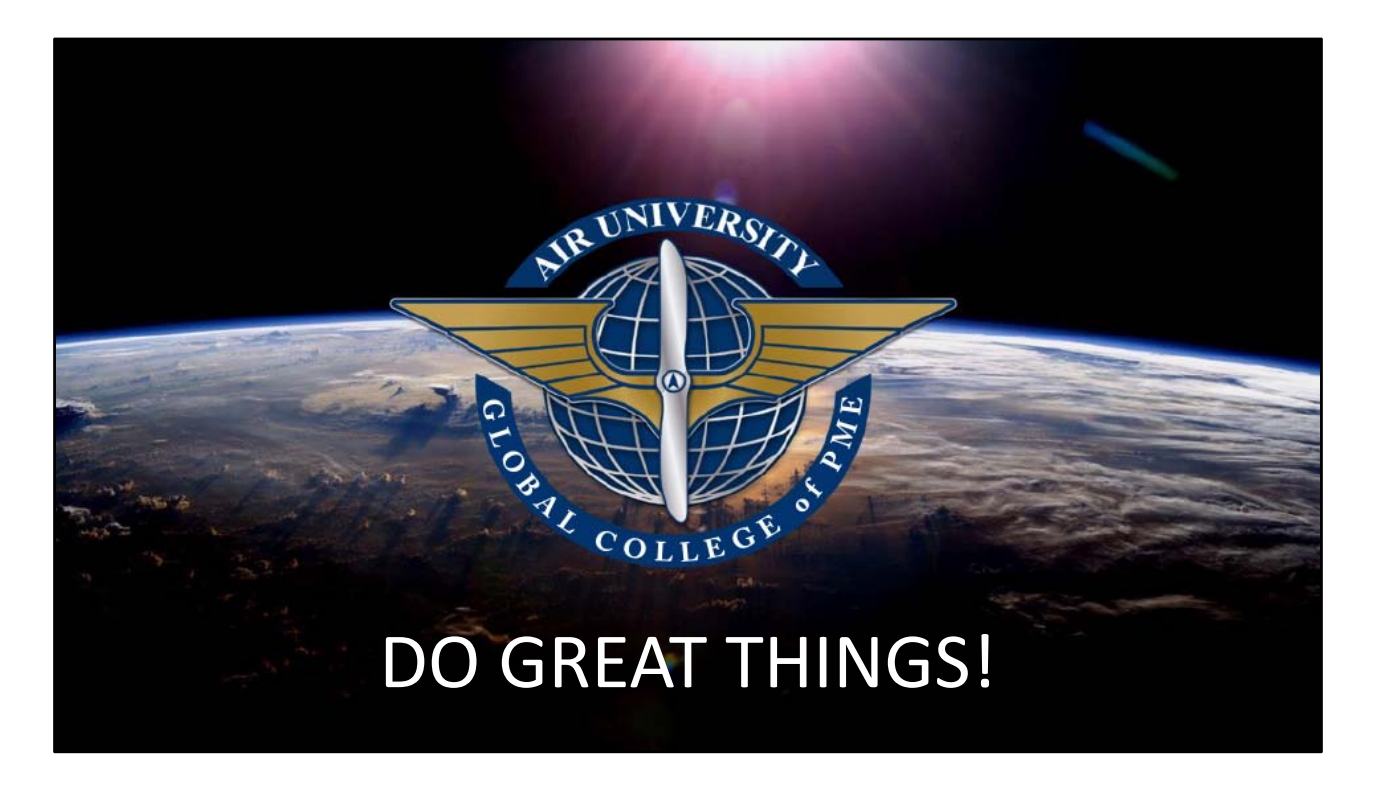

Still have questions and nothing has helped?

Call me. 334-301-4973

I didn't answer the phone? Carlos.Garcia.64@us.af.mil (ok option) Carlos.Garcia.64@au.af.edu (much better option)

Carlos Garcia Director of Student Services